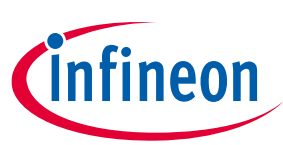

## About this document

#### Scope and purpose

The EVAL\_PMG1\_S3\_DUALDRP is an evaluation kit for the EZ-PD<sup>™</sup> PMG1-S3 USB Power Delivery (PD) microcontroller (MCU). The kit features two high-voltage USB PD ports with dual-role power (DRP) functionality. The EVAL\_PMG1\_S3\_DUALDRP kit is used to design products that use two USB PD ports with DRP and need an MCU to implement different functionalities. Power Delivery Microcontroller Gen1 (PMG1) is a family of high-voltage PD microcontrollers that include a CPU core, USB PD controller, and configurable integrated analog and digital peripherals. PMG1 is targeted at embedded systems that consume power from or provide power to high-voltage USB-C ports and require an MCU to control the actions and features of a product.

#### **Intended audience**

This document is intended for users of the EVAL\_PMG1\_S3\_DUALDRP Evaluation Kit (EVK).

#### **Reference Kit**

Product(s) embedded on a PCB, with focus on specific applications and defined use cases that can include software. PCB and auxiliary circuits are optimized for the requirements of the target application.

Note: Boards do not necessarily meet safety, EMI, quality standards (for example UL, CE) requirements.

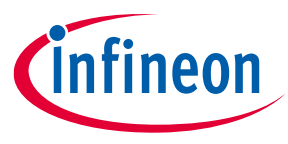

Important notice

#### **Important notice**

"Evaluation Boards and Reference Boards" shall mean products embedded on a printed circuit board (PCB) for demonstration and/or evaluation purposes, which include, without limitation, demonstration, reference and evaluation boards, kits and design (collectively referred to as "Reference Board").

Environmental conditions have been considered in the design of the Evaluation Boards and Reference Boards provided by Infineon Technologies. The design of the Evaluation Boards and Reference Boards has been tested by Infineon Technologies only as described in this document. The design is not qualified in terms of safety requirements, manufacturing, and operation over the entire operating temperature range or lifetime.

The Evaluation Boards and Reference Boards provided by Infineon Technologies are subject to functional testing only under typical load conditions. Evaluation Boards and Reference Boards are not subject to the same procedures as regular products regarding returned material analysis (RMA), process change notification (PCN) and product discontinuation (PD).

Evaluation Boards and Reference Boards are not commercialized products, and are solely intended for evaluation and testing purposes. In particular, they shall not be used for reliability testing or production. The Evaluation Boards and Reference Boards may therefore not comply with CE or similar standards (including but not limited to the EMC Directive 2004/EC/108 and the EMC Act) and may not fulfill other requirements of the country in which they are operated by the customer. The customer shall ensure that all Evaluation Boards and Reference Boards will be handled in a way, which is compliant with the relevant requirements and standards of the country in which they are operated.

The Evaluation Boards and Reference Boards as well as the information provided in this document are addressed only to qualified and skilled technical staff, for laboratory usage, and shall be used and managed according to the terms and conditions set forth in this document and in other related documentation supplied with the respective Evaluation Board or Reference Board.

It is the responsibility of the customer's technical departments to evaluate the suitability of the Evaluation Boards and Reference Boards for the intended application, and to evaluate the completeness and correctness of the information provided in this document with respect to such application.

The customer is obliged to ensure that the use of the Evaluation Boards and Reference Boards does not cause any harm to persons or third-party property.

The Evaluation Boards and Reference Boards and any information in this document is provided "as is" and Infineon Technologies disclaims any warranties, express or implied, including but not limited to warranties of noninfringement of third-party rights and implied warranties of fitness for any purpose, or for merchantability.

Infineon Technologies shall not be responsible for any damages resulting from the use of the Evaluation Boards and Reference Boards and/or from any information provided in this document. The customer is obliged to defend, indemnify, and hold Infineon Technologies harmless from and against any claims or damages arising out of or resulting from any use thereof.

Infineon Technologies reserves the right to modify this document and/or any information provided herein at any time without further notice.

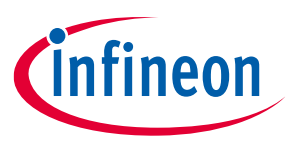

#### Safety precautions

## Safety precautions

*Note:* Please note the following warnings regarding the hazards associated with development systems.

| Table 1 | Safety precautions                                                                                                    |
|---------|----------------------------------------------------------------------------------------------------|
|         | Caution: The EVAL_PMG1_S3_DUALDRP kit is intended for use as an evaluation platform for hardware or software in a laboratory environment. The board is an open-system design, which does not include a shielded enclosure. Due to this reason, the board may cause interference to other electrical or electronic devices in close proximity. In such cases, take adequate preventive measures. Also, do not use this board near any medical equipment or RF devices. |
|         | <b>Caution:</b> Attaching additional wiring to EVAL_PMG1_S3_DUALDRP kit or modifying the product operation from the factory default may affect its performance and cause interference with other apparatus in the immediate vicinity. If such interference is detected, suitable mitigating measures must be taken.                                                                                                    |
| <u></u> | <b>Caution:</b> The components and device surfaces of the EVAL_PMG1_S3_DUALDRP kit may become hot during testing. Hence, necessary precautions are required while handling the board. Failure to comply may cause injury.                                                                                                    |
|         | <b>Caution:</b> EVAL_PMG1_S3_DUALDRP kit contains parts and assemblies sensitive to electrostatic discharge (ESD). Electrostatic control precautions are required when installing, testing, servicing, or repairing the assembly. Component damage may result if ESD control procedures are not followed. If you are not familiar with electrostatic control procedures, refer to the applicable ESD protection handbooks and guidelines.                             |
|         | <b>Caution:</b> The EVAL_PMG1_S3_DUALDRP kit is shipped with packing materials that need to be removed prior to installation. Failure to remove all packing materials that are unnecessary for system installation may result in overheating or abnormal operating conditions.                                                                                                    |
|         | Caution: Maximum current that can be consumed by an external load connected to the EVAL_PMG1_S3_DUALDRP kit board cannot exceed 5A.                                                                                                    |

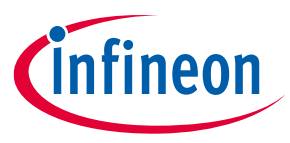

#### Table of contents

## **Table of contents**

| About this document1 |                                                                                                    |           |  |  |  |
|----------------------|----------------------------------------------------------------------------------------------------|-----------|--|--|--|
| Important notice     |                                                                                                    |           |  |  |  |
| Safet                | Safety precautions                                                                                      |           |  |  |  |
| Table                | of contents                                                                                             | . 4       |  |  |  |
| 1                    | Introduction                                                                                            | . 6       |  |  |  |
| 1.1                  | Key features                                                                                            | .6        |  |  |  |
| 1.2                  | Kit contents                                                                                            | 6         |  |  |  |
| 1.2.1                | Hardware not included with the kit                                                                      | .6        |  |  |  |
| 1.3                  | Getting started                                                                                         | .7        |  |  |  |
| 2                    | Board details                                                                                           | , 8       |  |  |  |
| 3                    | EVAL_PMG1_S3_DUALDRP kit system design                                                                  | 12        |  |  |  |
| 3.1                  | System power supply design                                                                              | 13        |  |  |  |
| 3.1.1                | Power selection jumper                                                                                  | 14        |  |  |  |
| 3.2                  | Provider and consumer switch                                                                            | 14        |  |  |  |
| 3.2.1                | Provider and consumer path Port 0                                                                       | 15        |  |  |  |
| 3.2.2                | Provider and consumer path Port 1                                                                       | 16        |  |  |  |
| 3.3                  | I/O headers                                                                                             | 18        |  |  |  |
| 3.4                  | Programming and debugging                                                                               | 23        |  |  |  |
| 3.5                  | User LEDs and switch                                                                                    | 25        |  |  |  |
| 3.6                  | Reset button                                                                                            | 26        |  |  |  |
| 3.7                  | CAPSENSE <sup>M</sup> buttons and slider                                                                | 26        |  |  |  |
| 3.8                  | Vref bypass capacitor for 12-bit SAR ADC                                                                | 28        |  |  |  |
| 4                    | Kit operation                                                                                           | 29        |  |  |  |
| 4.1                  | USB PD sink operation                                                                                   | 29        |  |  |  |
| 4.2                  | USB PD source operation                                                                                 | 30        |  |  |  |
| 5                    | Application development on EVK using ModusToolbox <sup>™</sup> and ModusToolbox <sup>™</sup> Programmer | 32        |  |  |  |
| 5.1                  | Programming through the KitProg3 interface                                                              | 32        |  |  |  |
| 5.1.1                | Using Modus I oolbox <sup>™</sup> software                                                              | 32        |  |  |  |
| 5.1.2                | Using Modus I oolbox''' Programmer                                                                      | 34        |  |  |  |
| 5.Z                  | Debug mode using KitProg3 interface and Modus Loolbox. <sup>16</sup>                                    | 30<br>27  |  |  |  |
| 5.5                  |                                                                                                    | 51        |  |  |  |
| 6                    | I roublesnooting                                                                                        | 39        |  |  |  |
| 6.1<br>_             |                                                                                                    | 39        |  |  |  |
| 7                    | Appendices                                                                                              | 40<br>40  |  |  |  |
| 1.1                  | Appendix A                                                                                              | 40        |  |  |  |
| (.1.1<br>7 1 1 ·     | KITProg3                                                                                                | 40        |  |  |  |
| 7 1 1 <sup>7</sup>   | I Mode Dutton                                                                                           | 41<br>/ 1 |  |  |  |
| 7 1 1                | Z KitProg3 power and status LEDS                                                                        | +⊥<br>∕11 |  |  |  |
| 711                  | Target voltage measurement                                                                              | +1<br>/1  |  |  |  |
| 7 2                  | Annendix R                                                                                              | 42        |  |  |  |
| 7.21                 | FVAL_PMG1_S3_DUALDRP schematics                                                                         | 42        |  |  |  |
| Dofor                |                                                                                                    | 50        |  |  |  |
| Classow              |                                                                                                    |           |  |  |  |
| uussary              |                                                                                                    |           |  |  |  |
| Revis                | xevision history                                                                                        |           |  |  |  |

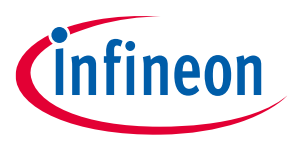

#### Table of contents

Disclaimer......54

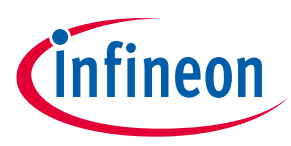

#### Introduction

## 1 Introduction

The EVAL\_PMG1\_S3\_DUALDRP Evaluation Kit (EVK) is based on the EZ-PD<sup>™</sup> PMG1-S3 MCU, which is a part of the PMG1 product family of Infineon's USB Type-C and Power Delivery controllers. This EVK is an evaluation vehicle for customers who want to use PMG1-S3 for embedded systems that provide or consume power from a high-voltage USB Type-C port and need a microcontroller to control the actions and features of a product.

A USB-C port configured as DRP can operate either as a power provider or power consumer or can alternate between these two states. Initially when operating as a power provider, the port takes the data role of a downward facing port (DFP) and, when operating as a sink, the port takes the data role of an upward facing port (UFP). However, the port's power role can be dynamically changed using the USB PD message (power role swap).

EVAL\_PMG1\_S3\_DUALDRP EVK provides customers a complete single solution evaluation platform to quickly develop, test, and kick-start the dual-port DRP EPR (extended power range) application designs using the EZ-PD<sup>™</sup> PMG1-S3 MCU.

## 1.1 Key features

The EVAL\_PMG1\_S3\_DUALDRP kit supports the following key features:

- Support for dual-port USB PD 3.1 sink role, source role, or DRP role
- Dual power operation: USB bus-powered and externally powered (24 V + 10%, 10 A)
- Compatible with the example projects implemented in ModusToolbox™ software
- Onboard KitProg3 programming and debugging module
- 100 W (20 V, 5 A) power handling capability as source
- 140 W (28 V, 5 A) power handling capability as sink
- Snap-away design to separate KitProg3 and EZ-PD<sup>™</sup> PMG1 microcontroller board
- Onboard 5 V and 3. 3 V regulator
- Optional 10-pin standard SWD interface for MiniProg4 or third-party programmer/debugger module
- Two firmware-controlled user LEDs and a user switch
- Two self-capacitance-based CAPSENSE<sup>™</sup> buttons and one 5-segment CAPSENSE<sup>™</sup> slider
- Debug I/O headers

## 1.2 Kit contents

EVAL\_PMG1\_S3\_DUALDRP kit contains the following:

- EVAL\_PMG1\_S3\_DUALDRP kit board
- Quick start guide

## **1.2.1** Hardware not included with the kit

The EVAL\_PMG1\_S3\_DUALDRP kit requires the following items to perform the demonstrations mentioned in Kit operation.

- A USB Type-C power adapter that supplies power over the Type-C port
- USB-C cable for connecting the USB Type-C power adapter to the Type-C receptacle on the EVK
- A 24 V/10 A DC power supply/adapter for Source mode operation (2.50 mm ID, 5.50 mm OD)
- USB Type-C load

User guide

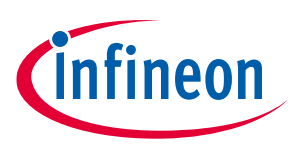

#### Introduction

- Multimeter and other measurement equipment
- CY4500 EZ-PD<sup>™</sup> Protocol Analyzer
- Optional PD3.1 EPR capable USB-C cable to connect the 140 W EPR power adapter to the Type-C receptacle on the EVK

## 1.3 Getting started

For Instructions on how to run a quick demonstration and observe the kit functionality, see the Kit operation section. Download the documents and the hardware design files for the EVK from the kit webpage. The documents include a quick start guide, kit user guide (this document), and release notes. The hardware design files include the kit board schematics, BOM, and layout files.

For a summary of the different MCUs available in the EZ-PD<sup>™</sup> PMG1 product line, visit the PMG1 webpage.

The EZ-PD<sup>™</sup> PMG1 MCU-based projects are developed using the ModusToolbox<sup>™</sup> software development tool [5].

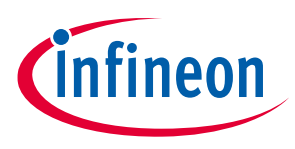

## 2 Board details

Figure 1 and Figure 2 show the front and back views of the board with critical components highlighted for the EVAL\_PMG1\_S3\_DUALDRP EVK, which are essential to demonstration kit functionality.

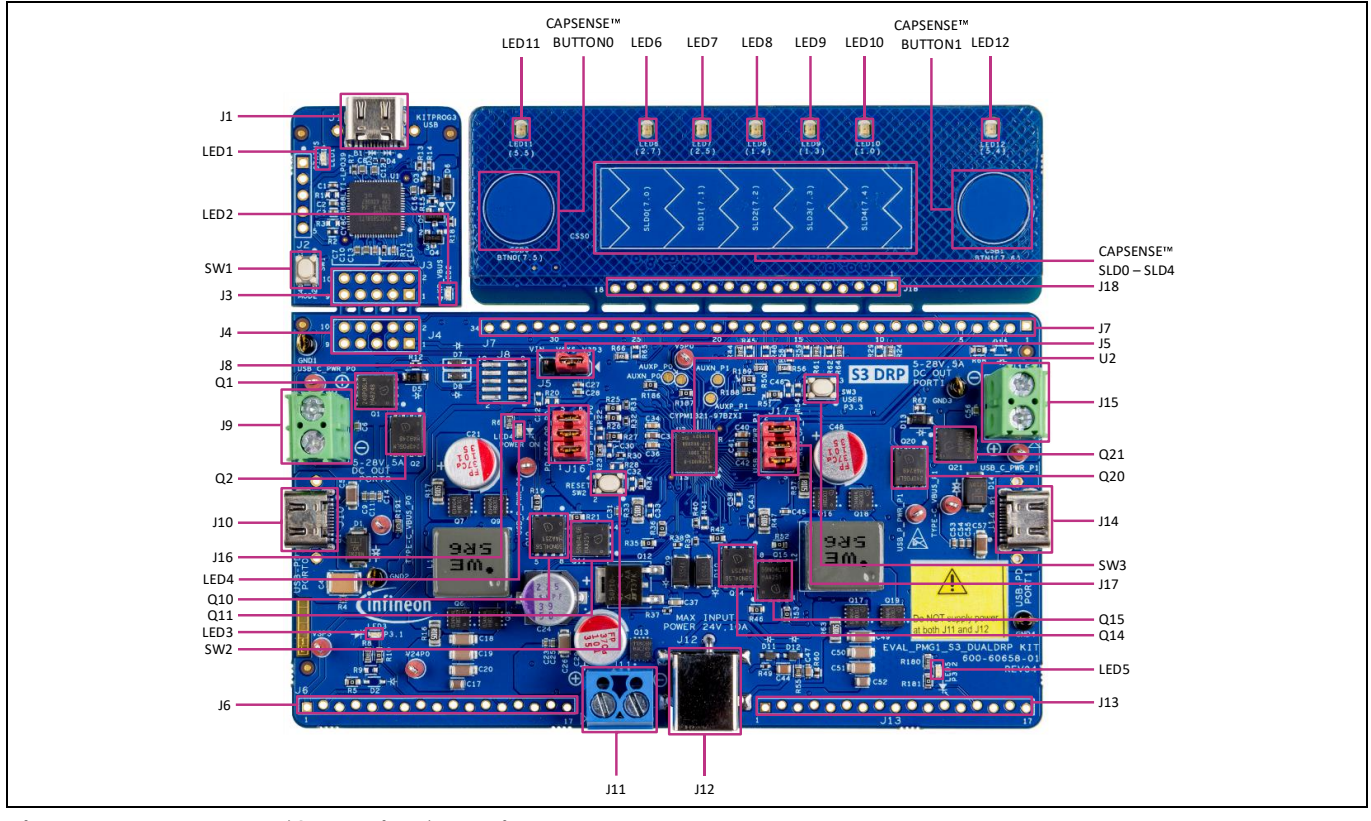

Figure 1 Board (front view) details

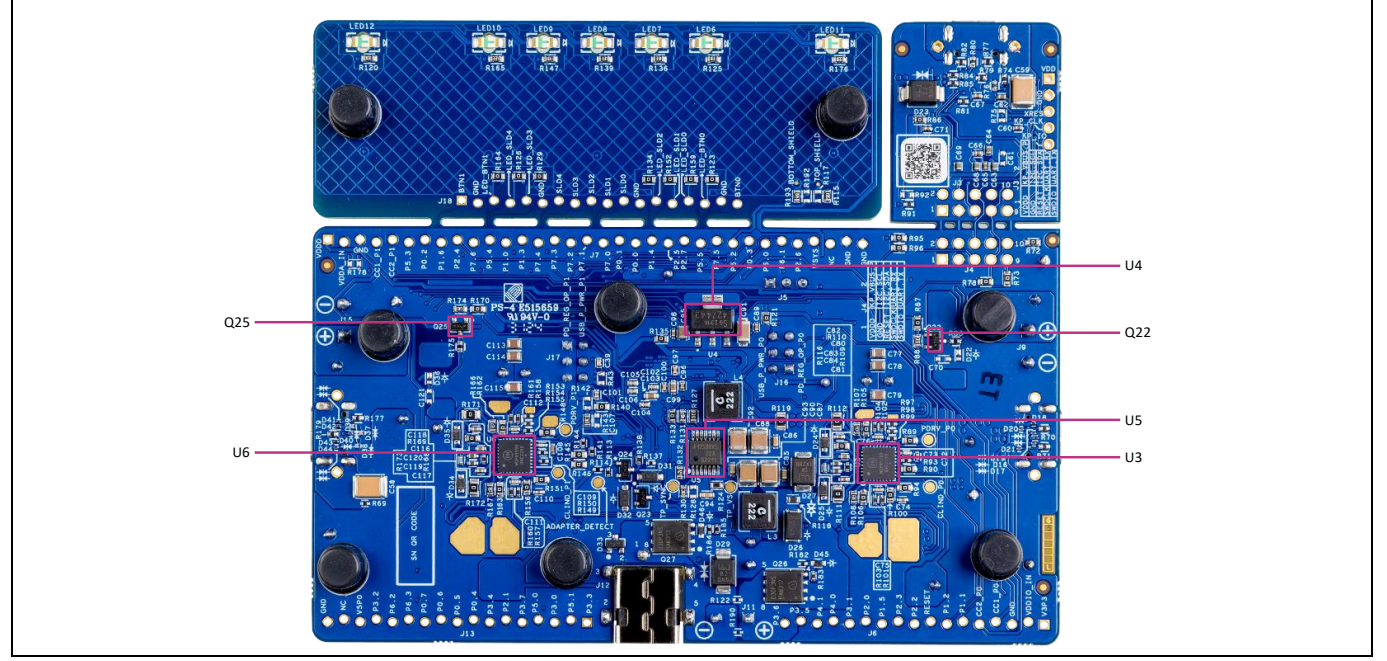

Figure 2 Board (back view) details

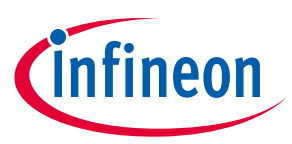

The following tables list the major components of the EVK. A detailed bill of materials (BOM) list is available in the design files on the kit webpage.

| Table 2 | Jumper settings              | Jumper settings   |                                                                                                    |  |  |  |  |
|---------|------------------------------|-------------------|----------------------------------------------------------------------------------------------------|--|--|--|--|
| REFDES  | Component                    | Default position  | Description                                                                                                 |  |  |  |  |
| J5      | Power selection jumper       | 1 - 2 (V3P3)      | 3-pin header to select the EZ-PD <sup>™</sup> PMG1-S3 MCU power source (see Power selection jumper)         |  |  |  |  |
| J16     | Port 0 PD<br>regulator power | 1-2<br>3-4        | 6-pin header to connect the PD regulator Port 0 output<br>to the power input of the provider path of Port 0 |  |  |  |  |
| J17     | Port 0 PD<br>regulator power | 1-2<br>3-4<br>5-6 | 6-pin header to connect the PD regulator Port 1 output<br>to the power input of the provider path of Port 1 |  |  |  |  |

| Table 3               | EVK components                                             |                                                               |
|-----------------------|------------------------------------------------------------|---------------------------------------------------------------|
| REFDES                | Component                                                  | Description                                                   |
| U2                    | EZ-PD <sup>™</sup> PMG1-S3 controller<br>(CYPM1322-97BZXI) | EZ-PD™ PMG1-S3 dual-port USB Type-C PD high-voltage MCU       |
| Q10, Q11,<br>Q14, Q15 | Provider FETs<br>(BSC059N04LS6ATMA1)                       | MOSFET N-CH 40 V, 17 A, TDSON                                 |
| Q1, Q2, Q20,<br>Q21   | Consumer FETs<br>(ISC240P06LM)                             | MOSFET P-CH 60 V, 59 A, TDSON                                 |
| Q22, Q25              | Consumer FET CTRLs<br>(2N70002LT1G)                        | MOSFET N-CH 60 V, 115 MA, SOT23-3                             |
| U3, U6                | Buck-boost converter<br>(NCP81599MNTXG)                    | 5-20 V DC-DC buck-boost regulator for USB PD source operation |
| U5                    | 5 V buck converter<br>(TLS4125D0EPV50XUMA1)                | 5 V buck switching regulator for system power                 |
| U4                    | 3.3 V LDO<br>(TLE42744GSV33HTMA1)                          | 3.3 V Linear Voltage Regulator                                |

| Table 4                                                                                                    | EVK LEDs              |                                                                                                    |                                                                                                    |  |  |  |
|----------------------------------------------------------------------------------------------------|-----------------------|----------------------------------------------------------------------------------------------------|----------------------------------------------------------------------------------------------------|--|--|--|
| REFDES                                                                                                    | LED                   | Color                                                                                                    | Description                                                                                                    |  |  |  |
| LED1 KitProg3 status LED Amber Indicates the Programming mode and stat<br>her with the KitProg3 Type-C port is constant the KitProg3 user guide for details. |                       | Indicates the Programming mode and status. The LED functions<br>only when the KitProg3 Type-C port is connected to a PC. See<br>the KitProg3 user guide for details. |                                                                                                    |  |  |  |
| LED2                                                                                                    | KitProg3 power<br>LED | Amber                                                                                                    | Turns ON when the kit is powered through KitProg3 Type-C port<br>and indicates that the PSoC™ 5LP MCU device is powered. |  |  |  |
| LED3, LED5                                                                                                    | User LED              | Green                                                                                                    | Firmware-driven LED. The kit must be powered to use this LED.                                                            |  |  |  |
| LED4                                                                                                    | Power LED             | Green                                                                                                    | Indicates that the PMG1-S3 MCU is powered. The LED is powered via VDDIO.                                                 |  |  |  |

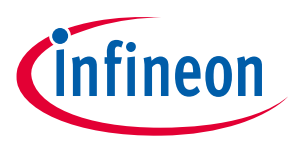

| REFDES                              | LED                      | Color | Description                                                                                                    |
|-------------------------------------|--------------------------|-------|----------------------------------------------------------------------------------------------------|
| LED11,<br>LED12                     | CAPSENSE™<br>button LEDs | Green | Indicator LEDs for CAPSENSE <sup>™</sup> buttons, BTN0 and BTN1.<br>Firmware-driven LEDs to indicate the state of CAPSENSE <sup>™</sup><br>buttons.<br>LED11 – BTN0<br>LED12 – BTN1                                                   |
| LED6, LED7,<br>LED8, LED9,<br>LED10 | CAPSENSE™<br>slider LEDs | Green | Indicator LEDs for CAPSENSE <sup>™</sup> slider. Firmware-driven LEDs<br>indicate the state of each sensor in a 5-sensor CAPSENSE <sup>™</sup><br>slider.<br>LED6 – SLD0<br>LED7 – SLD1<br>LED8 – SLD2<br>LED9 – SLD3<br>LED10 – SLD4 |

| Table 5                                                                                                    | EVK switches |                                                                                                    |  |  |  |
|----------------------------------------------------------------------------------------------------|--------------|----------------------------------------------------------------------------------------------------|--|--|--|
| REFDES                                                                                                    | Button       | Description                                                                                                    |  |  |  |
| SW1KitProg3 modeThe mode button is used to put the KitProg3 into Bo<br>mode. See the KitProg3 user guide for details. |              | The mode button is used to put the KitProg3 into Bootloader mode. See the KitProg3 user guide for details.                                      |  |  |  |
| SW2                                                                                                    | Reset switch | This button is used to reset the EZ-PD <sup>™</sup> PMG1-S3 MCU. It connects the EZ-PD <sup>™</sup> PMG1-S3 MCU reset (XRES) pin to the ground. |  |  |  |
| SW3                                                                                                    | User switch  | This button can be used to provide input to the EZ-PD <sup>™</sup> PMG1-<br>S3 MCU. This button pulls the pin to the ground, by default.        |  |  |  |

#### Table 6Connectors and terminal blocks

| REFDES   | Connector name                               | Description                                                                                                    |
|----------|----------------------------------------------|----------------------------------------------------------------------------------------------------|
| J1       | KitProg3 USB                                 | USB Type-C connector to connect the kit with a PC for EVK programming and debugging                                            |
| J3       | KitProg3 debug header<br>KitProg3 side       | 10-pin header for connections between KitProg3 and EZ-PD™<br>PMG1-S3 MCU                                                       |
| J4       | KitProg3 debug header<br>EZ-PD™ PMG1-S3 side | 10-pin header for connections between KitProg3 and EZ-PD™<br>PMG1-S3 MCU                                                       |
| J6, J13  | I/O header 17x1                              | Observing and measuring various signals and connecting external modules for development if required                            |
| J7       | I/O header 34x1                              | Observing and measuring various signals and connecting external modules for development if required                            |
| J8       | EZ-PD™ PMG1-S3 SWD/JTAG<br>header            | 10-pin SWD/JTAG header to program the EZ-PD <sup>™</sup> PMG1-S3 MCU using MiniProg4 or third-party SWD debuggers/programmers. |
| J9, J15  | 2-pin OUTPUT load terminal                   | 2-pin header to connect DC load up-to 28 V, 5 A in sink operation                                                              |
| J10, J14 | Type-C connector                             | Type-C receptacle connector for interfacing with Type-C PD source or sink device                                               |

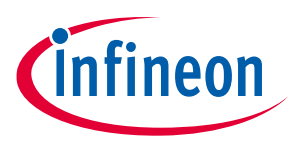

| REFDES | Connector name          | Description                                                                                                    |
|--------|-------------------------|----------------------------------------------------------------------------------------------------|
| J11    | 2-pin INPUT DC terminal | 2-pin header to connect 24 V, 10 A input power to the kit for<br>source operation.<br>WARNING: Max input should not exceed 24 + 10% V.                                          |
| J12    | Barrel jack             | Barrel jack connector (2.50 mm ID, 5.50 mm OD) to connect 24<br>V, 10-A input power to the kit for source operation.<br>WARNING: Maximum input should not exceed 24 + 10% V. Do |

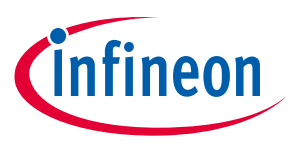

#### 3 EVAL PI

## EVAL\_PMG1\_S3\_DUALDRP kit system design

This section details the complete system overview and description of the critical circuit blocks of the EVK board design. For more details, see the schematics of the EVAL\_PMG1\_S3\_DUALDRP kit board on the kit webpage.

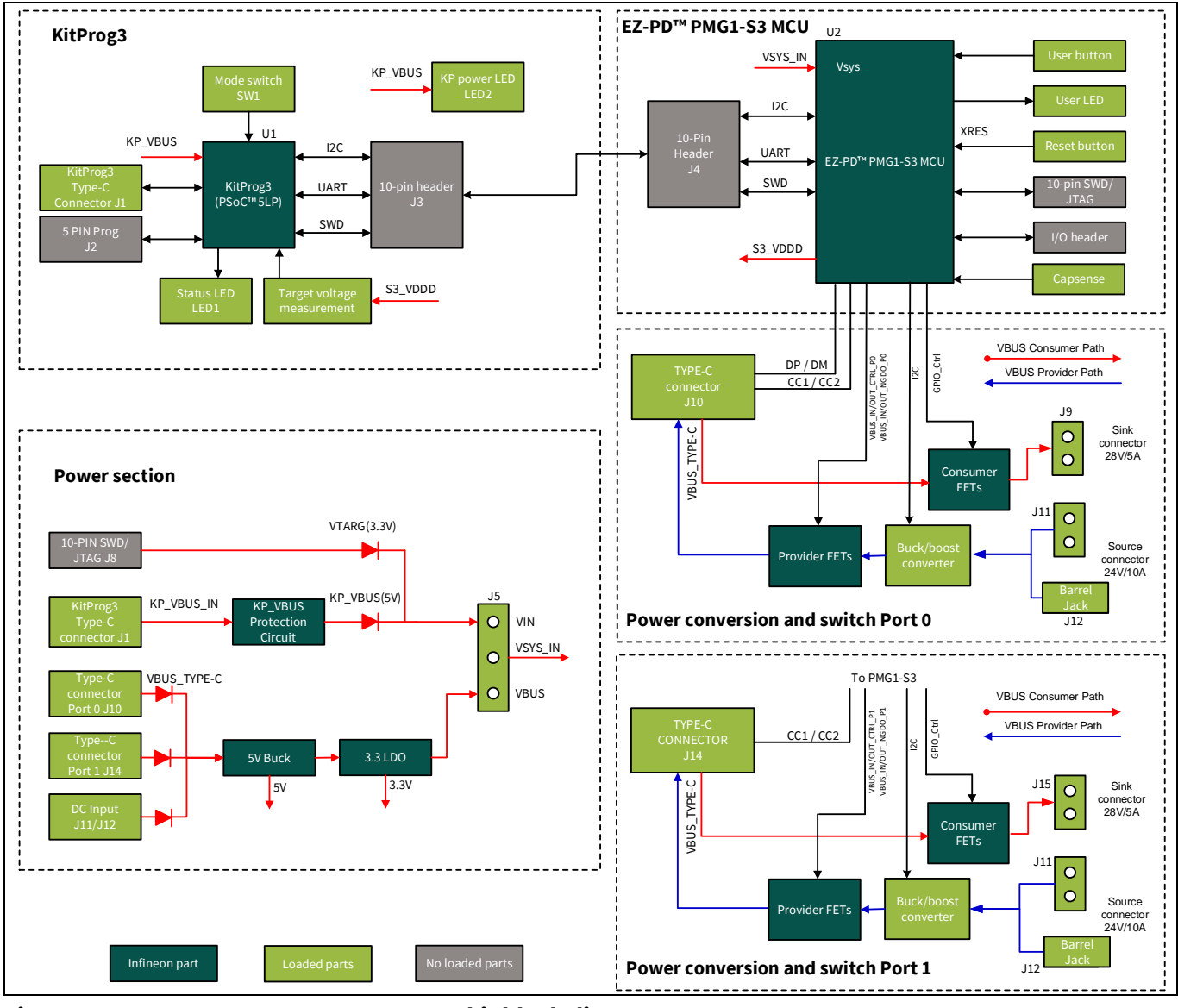

Figure 3 EVAL\_PMG1\_S3\_DUALDRP kit block diagram

The PMG1-S3 MCU controls the functionality of the two USB Type-C ports on the kit by controlling the consumer FETs and provider FETs. Each USB Type-C port has a buck-boost converter that is controlled by the PMG1-S3 MCU to set the output voltage when the respective USB Type-C port is in source operation. Each of the ports, Port 0, and Port 1 can be either in source or sink operation independent of each other's role. Table 7 lists the possible port combinations when both USB Type-C ports are in Operational mode.

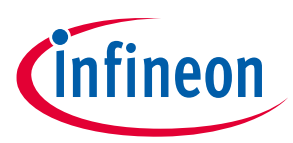

|      | able i bib i spe-c ports combinations |        |  |  |  |
|------|---------------------------------------|--------|--|--|--|
| Port | Port 0                                | Port 1 |  |  |  |
| Role | Sink                                  | Sink   |  |  |  |
|      | Sink                                  | Source |  |  |  |
|      | Source                                | Sink   |  |  |  |
|      | Source                                | Source |  |  |  |

#### Table 7USB Type-C ports combinations

#### 3.1 System power supply design

The EVK consists of two step-down regulators to generate the 5 V and 3.3 V outputs to provide for VCONN, board peripherals, and EZ-PD<sup>™</sup> PMG1-S3 MCU system power. The 5 V DC-DC converter generates 5 V from the DC input power supply when the EVK is in the Source mode or, when the EVK is in Sink mode, the regulator generates 5 V from the Type-C port that is sinking power. This regulator output also supplies the VCONN for both Type-C ports.

The onboard 3.3 V LDO generates 3.3 V from the output of the 5 V regulator and is available as the power input for MCU. This 3.3 V regulated output is also available on an I/O header and can be used as a power rail for external components and modules. The onboard 3.3 V LDO can source a maximum current of 400 mA.

To power the USB Type-C VBUS in Source mode, the EVK uses two NCP81599 buck-boost DC-DC converters as the variable output VBUS source for both the ports. The voltage output of the regulators is controlled using the I2C interface from the EZ-PD<sup>™</sup> PMG1-S3 MCU.

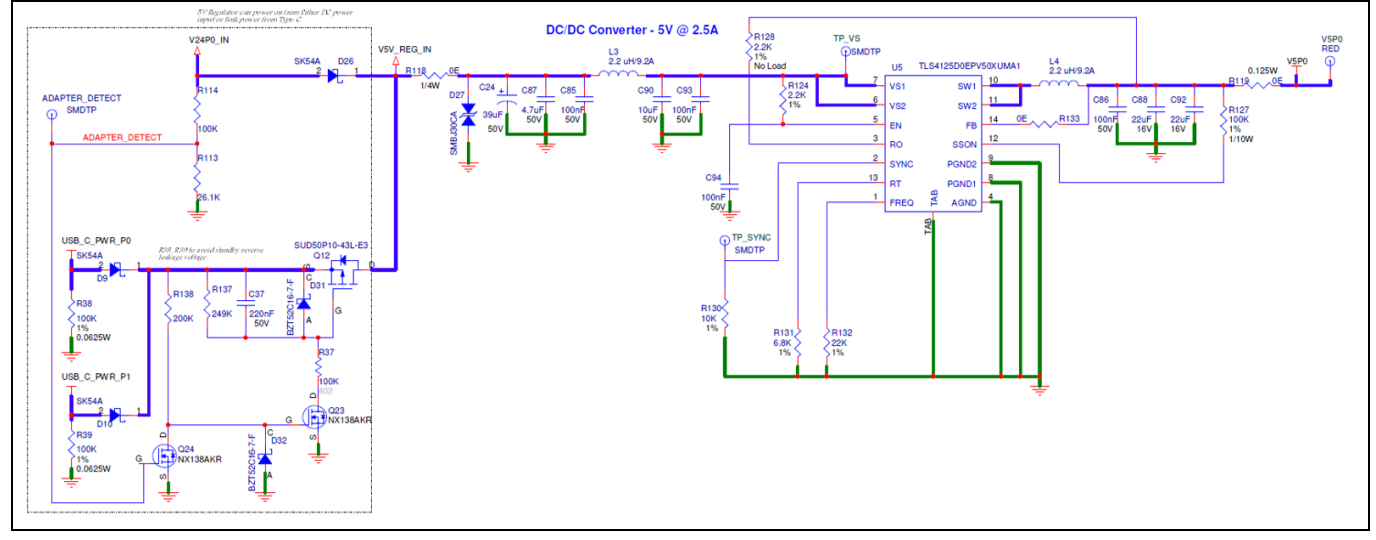

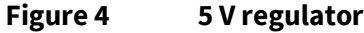

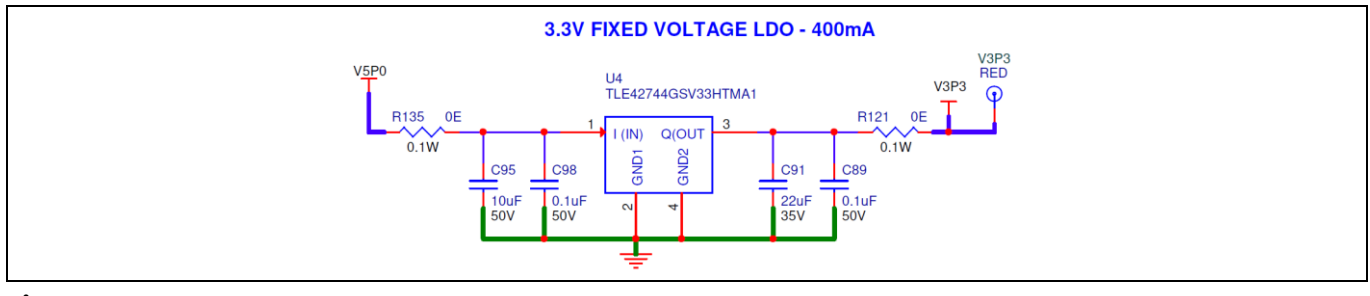

Figure 5 3.3 V LDO

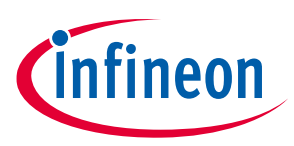

## 3.1.1 Power selection jumper

The EZ-PD<sup>™</sup> PMG1-S3 MCU on the EVK can operate with two possible external supply voltages, VBUS, or VSYS. The VDDIO supply powers the device I/Os. VDDD generates 3.3 V from an internal regulator, and this can be shorted to VDDIO. VCCD is the output voltage from the core regulator and this pin is intended to connect only a decoupling capacitor. The VCCD pin cannot be used as a voltage source. The EZ-PD<sup>™</sup> PMG1-S3 MCU has power supply inputs at the VCONN pin to provide power to EMCA cables through the integrated VCONN FETs.

The onboard EZ-PD<sup>™</sup> PMG1-S3 MCU supports two types of powering modes:

- **Programming mode:** For programming using the onboard KitProg3, the kit gets powered through the KitProg3 USB Type-C port (J1) or the SWD header (J8), whichever is available. When the Programming mode setting is selected, power from the programming connector (J4 or J8) is connected to the VSYS pin of the EZ-PD<sup>™</sup> PMG1-S3 MCU.
- **Operational mode:** For normal operation, the prototyping kit gets powered through 24 V power input at J11 and J12 in Source mode operation or Type-C adapter port in Sink mode operation. The input power is fed to the 5 V regulator and 3.3 LDO network to generate the system power, which powers the EZ-PD<sup>™</sup> PMG1-S3 MCU.

The position of the power selection jumper(J5) decides the power input connected to the MCU and selects between the programming and operation power supply. Short pins 1–2 (V3P3) for Operational mode and short 2–3 (VIN) for Programming mode.

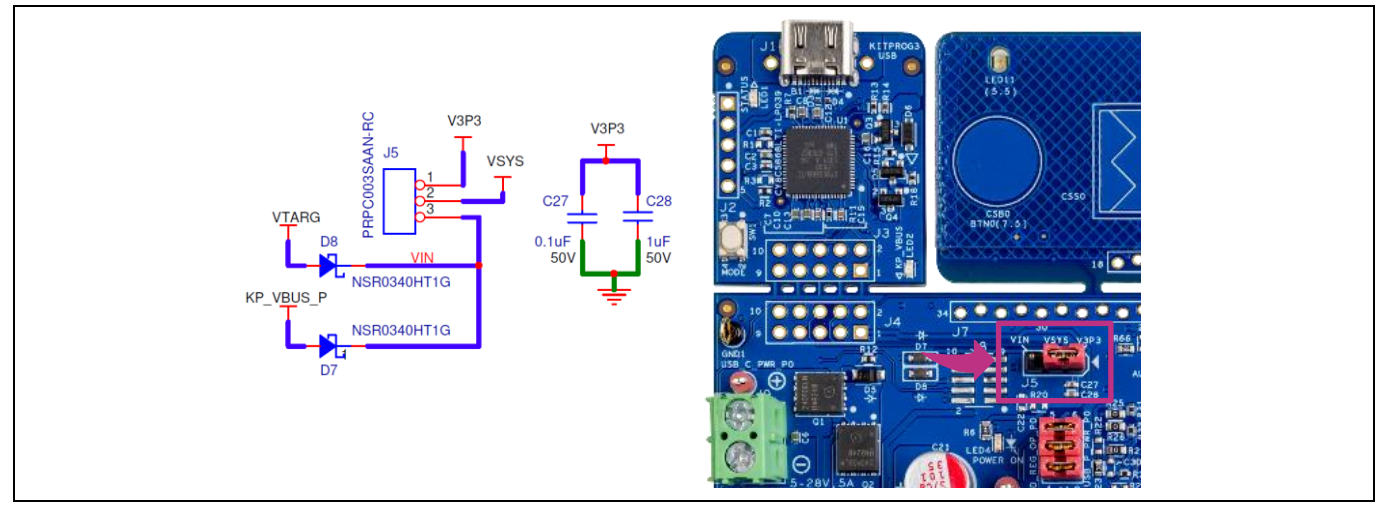

#### Figure 6 Power selection jumper

Note: The EZ-PD<sup>™</sup> PMG1-S3 MCU can be powered via VBUS\_C\_P0 & VBUS\_C\_P1 pins also. So, in the Sink mode the prototyping kit can get power directly from the Type-C\_VBUS and can function without the jumper connection.

## 3.2 Provider and consumer switch

The EVK provides two USB Type-C ports that are capable of DRP operation. For each port, there are two paths that VBUS power can travel through:

- Provider path (sourcing of power)
- Consumer path (sinking of power)

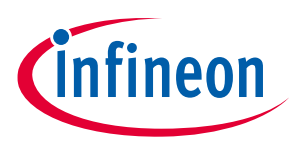

## 3.2.1 Provider and consumer path Port 0

EZ-PD<sup>™</sup> PMG1-S3 has two integrated NFET gate drivers: VBUS\_IN\_CTRL \_P0 and VBUS\_OUT\_CTRL \_P0 to control the VBUS provider path connecting the USB Type-C Port 0 VBUS to the power Type-C load on Port 0. PMG1-S3 uses a GPIO to control the VBUS consumer path connecting the USB Type-C Port 0 VBUS to the Port 0 DC load terminal.

While in Source mode, the power is supplied from the 24 V buck-boost regulator to the Type-C port 0 (J10) using NFETs, Q10, and Q11. These NFETs are controlled via the VBUS\_IN\_CTRL \_P0 and the VBUS\_OUT\_CTRL \_P0 pins of the EZ-PD<sup>™</sup> PMG1-S3 MCU.

In the provider path, a shunt resistance (R33) is connected in series to measure the current flowing to the Type-C port. The PMG1-S3 MCU uses this current measure to implement OCP/SCP/RCP on Type-C VBUS. PMG1-S3 also supports VBUS discharge and OVP/UVP features. This is done by monitoring the voltages on the VBUS\_C\_P0 pin of the PMG1-S3 MCU and providing a discharge path on it.

While in Sink mode, the power is supplied to the DC load terminal Port 0(J9) from the Type-C Port 0 connector (J10) using PFETs Q1 and Q2. These PFETs are controlled via a GPIO pin of the EZ-PD<sup>™</sup> PMG1-S3 MCU.

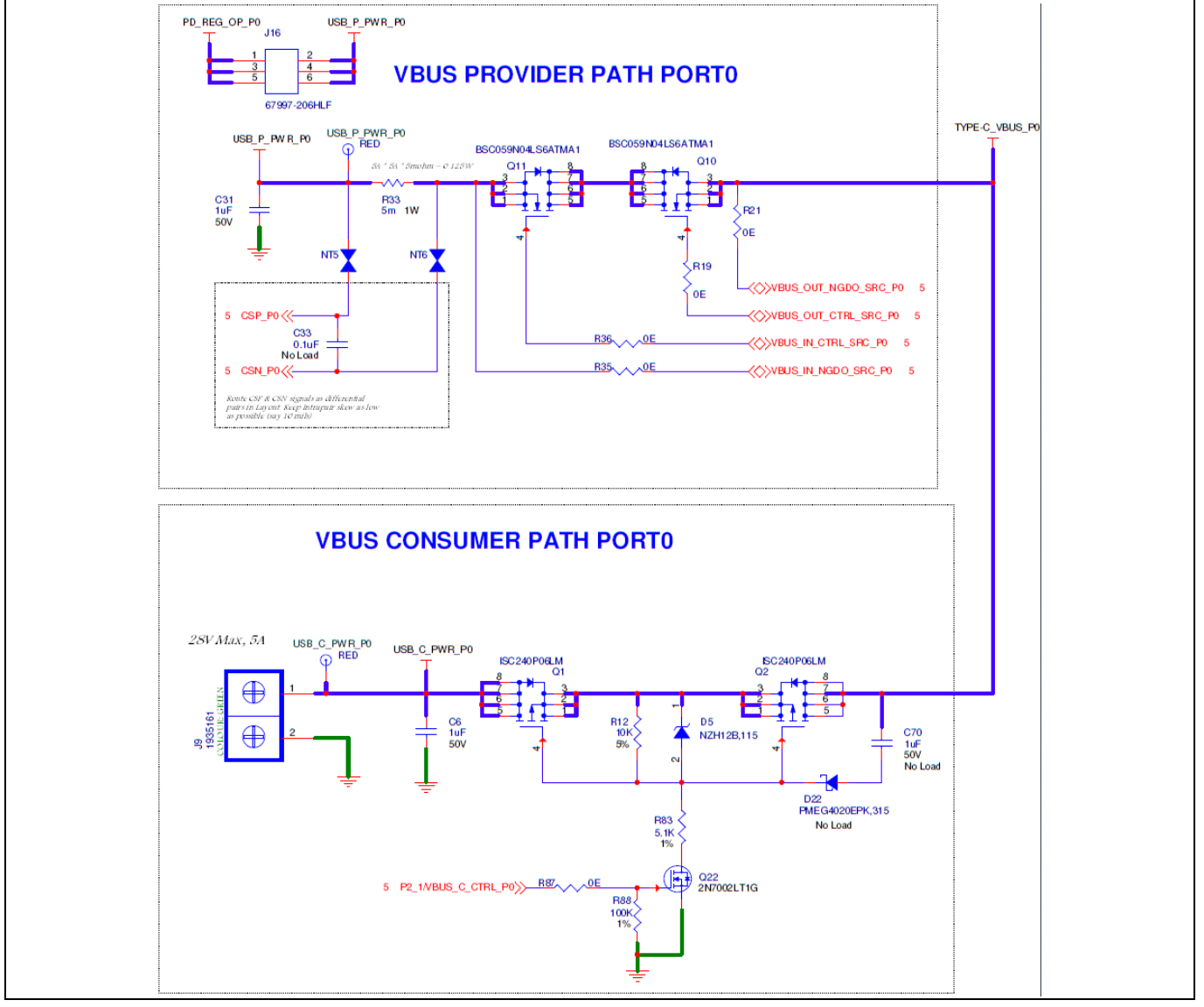

Figure 7 VBUS provider and consumer path Port 0

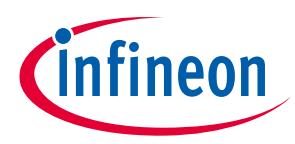

## 3.2.2 Provider and consumer path Port 1

Similar to Port 0, EZ-PD<sup>™</sup> PMG1-S3 has two integrated NFET gate drivers: VBUS\_IN\_CTRL \_P1 and VBUS\_OUT\_CTRL \_P1 to control the VBUS provider path connecting the USB Type-C Port 1 VBUS to the power Type-C load on Port 1. PMG1-S3 uses a GPIO to control the VBUS consumer path connecting the USB Type-C Port 1 VBUS to the Port 1 DC load terminal.

While in Source mode, the power is supplied from the 24 V buck-boost regulator to the Type-C port 1 (J14) using NFETs, Q14, and Q15. These NFETs are controlled via the VBUS\_IN\_CTRL \_P1 and VBUS\_OUT\_CTRL \_P1 pins of the EZ-PD™ PMG1-S3 MCU.

In the provider path, a shunt resistance (R47) is connected in series to measure the current flowing to the Type-C port. The PMG1-S3 MCU uses this current measure to implement OCP/SCP/RCP on Type-C VBUS. PMG1-S3 also supports VBUS discharge and OVP/UVP features. This is done by monitoring the voltages on the VBUS\_C\_P1 pin of the PMG1-S3 MCU and providing a discharge path on it.

While in Sink mode, the power is supplied to the DC load terminal Port 1 (J15) from the Type-C Port 0 connector (J14) using PFETs Q20 and Q21. These PFETs are controlled via a GPIO pin of the EZ-PD<sup>™</sup> PMG1-S3 MCU.

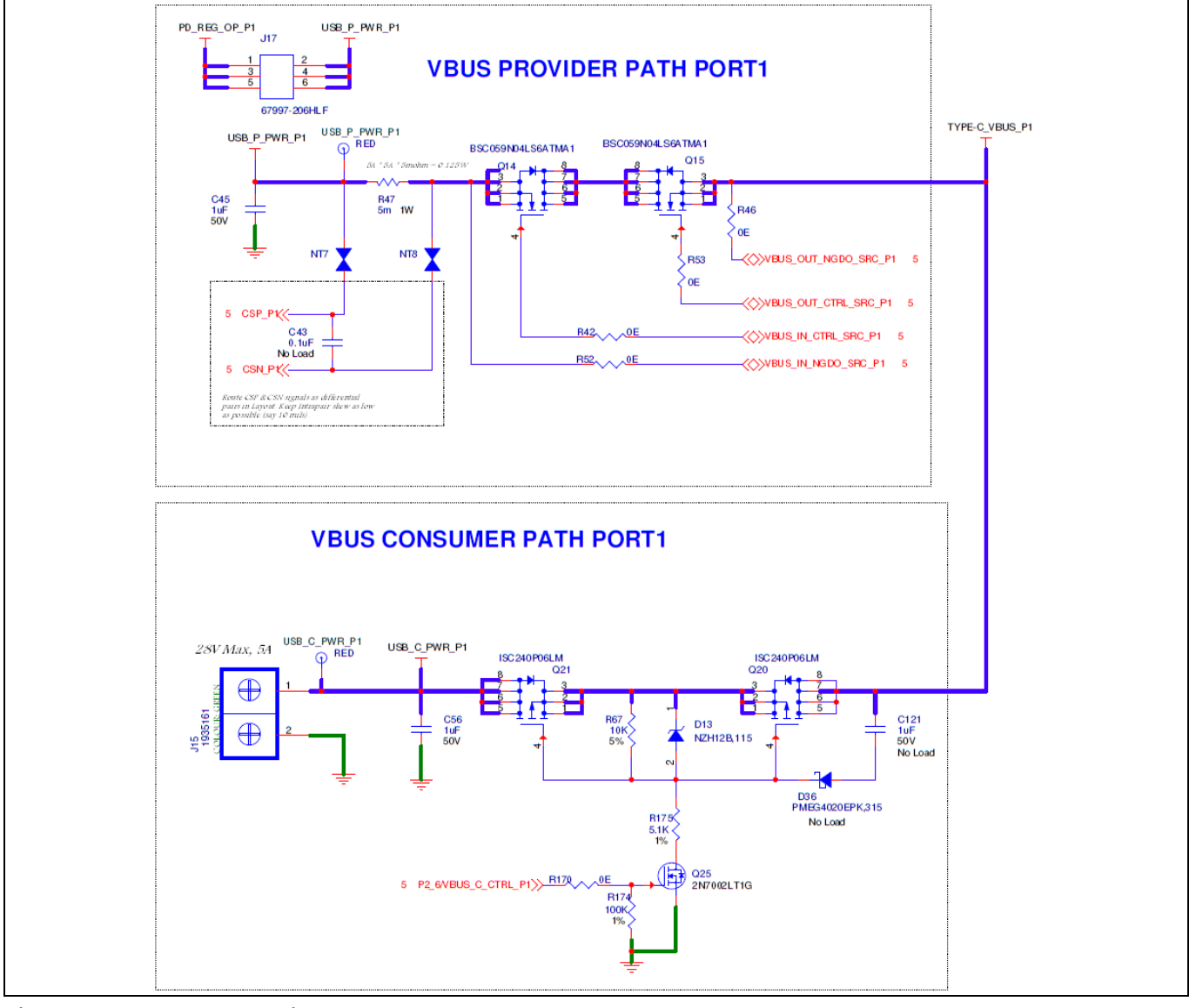

Figure 8 VBUS provider and consumer path Port 1

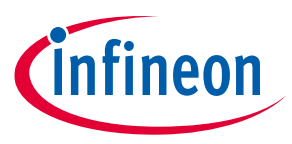

#### Bypassing the onboard 24 V PD regulator Port 0

The J16 jumper provides pinouts to bypass the onboard 24 V PD regulator as an input to the VBUS provider path. The input USB\_P\_PWR\_P0 of the provider path can be connected to an external PD regulator by connecting Pins 2, 4, and 6 of J16 to the output of the external PD regulator (see Table 10). Use this feature to connect an external PD regulator that outputs EPR power (28 V, 5 A) to the provider path.

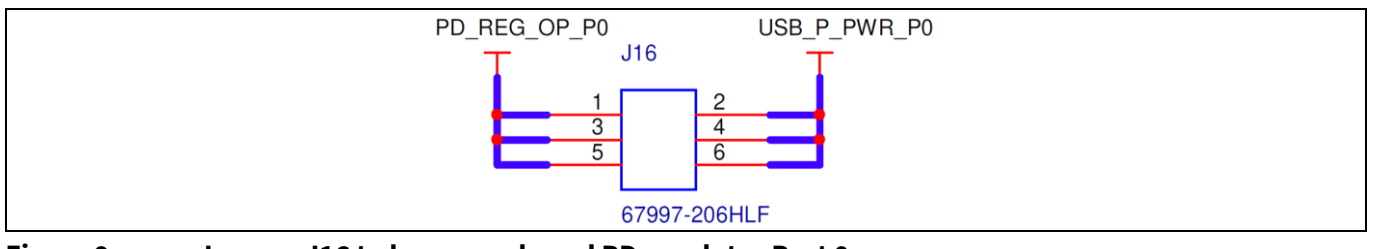

Figure 9 Jumper J16 to bypass onboard PD regulator Port 0

#### Bypassing the onboard 24 V PD Regulator Port 1

The J17 jumper provides pinouts to bypass the onboard 24 V PD regulator as an input to the VBUS provider path. The input USB\_P\_PWR \_P1 of the provider path can be connected to an external PD regulator by connecting Pins 2, 4, and 6 of J17 to the output of the external PD regulator (see Table 2). Use this feature to connect an external PD regulator that outputs EPR power (28 V, 5 A) to the provider path.

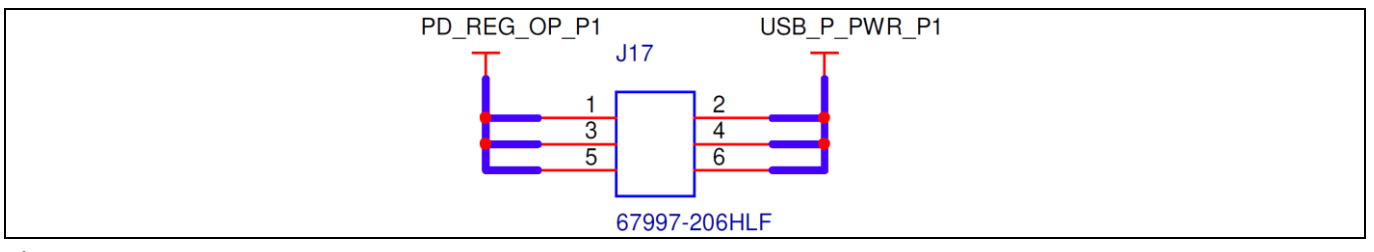

Figure 10 Jumper J17 to bypass onboard PD regulator Port 1

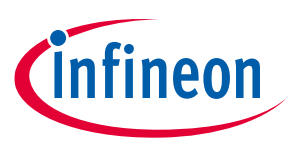

## 3.3 I/O headers

The EVK has four I/O headers; all GPIOs, PD-specific function signals, regulator output, and other power signals are routed to these headers.

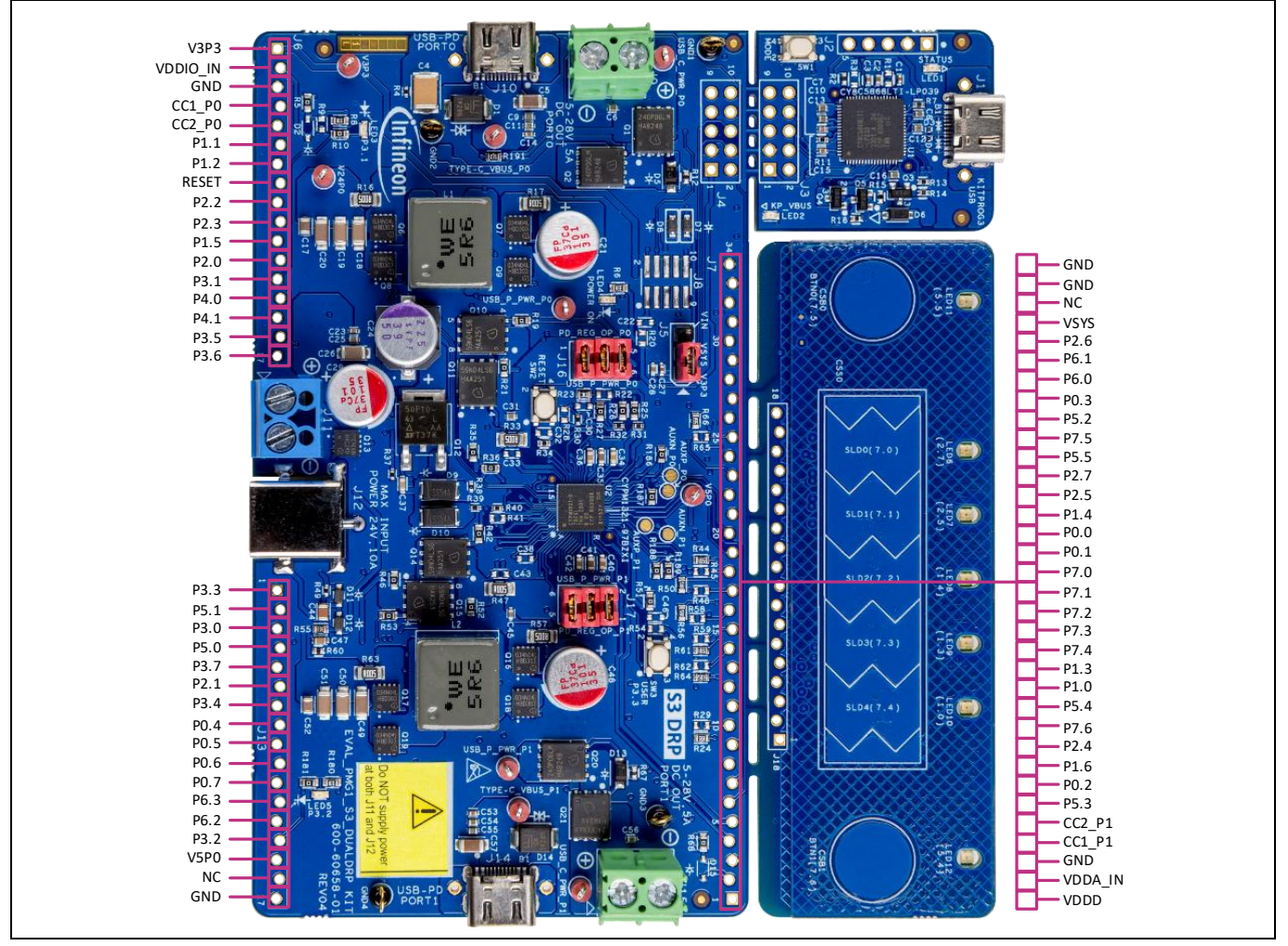

#### Figure 11 EVK I/O headers

#### Table 8 I/O header pinout at J6

| EVK<br>pin J6 | EVK pin name | PMG1-S3<br>MCU pin | Primary function          | Secondary<br>function                         | Connection details                                     |
|---------------|--------------|--------------------|---------------------------|-----------------------------------------------|--------------------------------------------------------|
| 1             | V3P3         | -                  | 3.3 V regulator<br>output | External 3.3 V<br>regulator<br>input to board | Connected to power and<br>CAPSENSE™ LEDs               |
| 2             | VDDIO_IN     | -                  | VDDIO external<br>input   | -                                             | Connected through the non-<br>populated resistor/diode |
| 3             | GND          | -                  | -                         | -                                             | Connected to ground                                    |
| 4             | CC1_P0       | N14, N15           | Port 0 CC1 signal         | -                                             | Connected to Type-C Port 0<br>CC1 channel              |
| 5             | CC2_P0       | J14, J15           | Port 0 CC2 signal         | -                                             | Connected to Type-C Port 0<br>CC2 channel              |
| 6             | P1.1/SWD_CLK | P3                 | SWD clock                 | P1.1 (GPIO)                                   | Connected to KitProg3                                  |

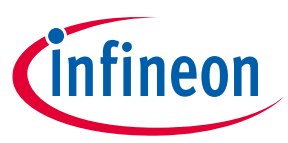

| EVK<br>pin J6 | EVK pin name     | PMG1-S3<br>MCU pin | Primary function                           | Secondary<br>function | Connection details                             |
|---------------|------------------|--------------------|--------------------------------------------|-----------------------|------------------------------------------------|
| 7             | P1.2/SWD_IO      | R3                 | SWD data                                   | P1.2 (GPIO)           | Connected to KitProg3                          |
| 8             | RESET            | E14                | Reset signal                               | -                     | Connected to SW2 and<br>KitProg3 Reset         |
| 9             | P2.2/REG_I2C_SDA | A3                 | PD regulator I2C<br>data line              | P2.2 (GPIO)           | Connected to PD regulator<br>I2C data line     |
| 10            | P2.3/REG_I2C_SCL | B5                 | PD regulator I2C<br>clock line             | P2.3 (GPIO)           | Connected to PD regulator<br>I2C clock line    |
| 11            | P1.5/REG_EN_P0   | M12                | Port 0 PD<br>regulator enable<br>signal    | P1.5 (GPIO)           | Connected to Port 0 PD regulator enable pin    |
| 12            | P2.0/REG_INT_P0  | A2                 | Port 0 PD<br>regulator<br>interrupt signal | P2.0 (GPIO)           | Connected to Port 0 PD regulator interrupt pin |
| 13            | P3.1             | B3                 | User LED 1                                 | P3.1 (GPIO)           | Connected to LED3                              |
| 14            | P4.0/I2C_SCL     | E15                | I2C clock signal                           | P4.0 (GPIO)           | Connected to KitProg3 for<br>USB to I2C bridge |
| 15            | P4.1/I2C_SDA     | D12                | I2C data signal                            | P4.1 (GPIO)           | Connected to KitProg3 for<br>USB to I2C bridge |
| 16            | P3.5/UART_RX     | F4                 | UART RX                                    | P3.5 (GPIO)           | Connected to KitProg3<br>UART by default       |
| 17            | P3.6/UART_TX     | E2                 | UART TX                                    | P3.6 (GPIO)           | Connected to KitProg3<br>UART by default       |

#### Table 9 I/O header pinout at J13

| EVK<br>pin<br>J13 | EVK pin name            | PMG1-S3<br>MCU pin | Primary function                              | Secondary<br>function | Connection details                                    |
|-------------------|-------------------------|--------------------|-----------------------------------------------|-----------------------|-------------------------------------------------------|
| 1                 | P3.3                    | B1                 | User switch signal                            | P3.3 (GPIO)           | Connected to SW3                                      |
| 2                 | P5.1/CMOD               | E1                 | CAPSENSE <sup>™</sup><br>capacitor            | P5.1 (GPIO)           | Connected to CAPSENSE™<br>capacitor                   |
| 3                 | P3.0                    | A1                 | P3.0 (GPIO)                                   | -                     | Connected to VREF bypass capacitor for 12-bit SAR ADC |
| 4                 | P5.0/CTANK              | G2                 | CAPSENSE™<br>capacitor output                 | P5.0 (GPIO)           | CTANK capacitor connected through no-load resistor    |
| 5                 | P3.7                    | C1                 | P3.7 (GPIO)                                   | -                     | -                                                     |
| 6                 | P2.1/<br>VBUS_C_CTRL_P0 | B2                 | Port 0 VBUS<br>consumer FET<br>control signal | P2.1 (GPIO)           | Connected to Port 0<br>consumer path NFET gate        |
| 7                 | P3.4                    | D4                 | P3.4 (GPIO)                                   | -                     | -                                                     |
| 8                 | P0.4/DBG2_P0            | P8                 | -                                             | P0.4 (GPIO)           | -                                                     |
| 9                 | P0.5/DBG1_P0            | M8                 | -                                             | P0.5 (GPIO)           | -                                                     |
| 10                | P0.6/LSTX_P0            | R9                 | -                                             | P0.6 (GPIO)           | -                                                     |

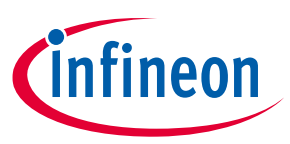

| EVK<br>pin<br>J13 | EVK pin name | PMG1-S3<br>MCU pin | Primary function             | Secondary<br>function                  | Connection details                         |
|-------------------|--------------|--------------------|------------------------------|----------------------------------------|--------------------------------------------|
| 11                | P0.7/LSRX_P0 | R11                | -                            | P0.7 (GPIO)                            | -                                          |
| 12                | P6.3/SBU1_P0 | R13                | Type-C Port 0<br>SBU1 signal | P6.3 (GPIO)                            | Connected to Port 0 Type-C<br>SBU1 channel |
| 13                | P6.2/SBU2_P0 | P13                | Type-C Port 0<br>SBU2 signal | P6.2 (GPIO)                            | Connected to Port 0 Type-C<br>SBU2 channel |
| 14                | P3.2         | C2                 | User LED 2                   | P3.2 (GPIO)                            | Connected to user LED 2                    |
| 15                | V5P0         | -                  | 5 V supply for<br>VCONN      | Input to 3.3 V<br>fixed voltage<br>LDO | Connected to 5 V DC/DC converter output    |
| 16                | -            | -                  | -                            | -                                      | -                                          |
| 17                | GND          | -                  | -                            | -                                      | Connected to ground                        |

#### Table 10 I/O header pinout at J7

| EVK pin<br>J7 | EVK pin name        | PMG1-S3<br>MCU pin | Primary function                                                                               | Secondary<br>function        | Connection details                                                                     |
|---------------|---------------------|--------------------|------------------------------------------------------------------------------------------------|------------------------------|----------------------------------------------------------------------------------------|
| 1             | VDDD                | D8                 | EZ-PD <sup>™</sup> PMG1-S3<br>MCU<br>Internal LDO<br>output when<br>VSYS is not<br>prioritized | -                            | VDDD, VDDA, and VDDIO are<br>shorted in the design with 0-<br>ohm resistors in between |
| 2             | VDDA_IN             | -                  | External supply to VDDA                                                                        | -                            | Connected to VDDA through no load resistor/diode                                       |
| 3             | GND                 | -                  | -                                                                                              | -                            | Connected to ground                                                                    |
| 4             | CC1_P1              | N1, N2             | Port 1 CC1 signal                                                                              | -                            | Connected to Type-C Port 1<br>CC1 channel                                              |
| 5             | CC2_P1              | J1, J2             | Port 1 CC2 signal                                                                              | -                            | Connected to Type-C Port 1<br>CC2 channel                                              |
| 6             | P5.3                | H1                 | P5.3 (GPIO)                                                                                    | AFC<br>pull-down<br>resistor | -                                                                                      |
| 7             | P0.2/DBG1_P1        | P7                 | -                                                                                              | P0.2 (GPIO)                  | -                                                                                      |
| 8             | P1.6/REG_EN_P1      | K12                | Port 1 PD<br>regulator enable<br>signal                                                        | P1.6 (GPIO)                  | Connected to Port 1 PD regulator enable pin                                            |
| 9             | P2.4/REG_INT_P<br>1 | A7                 | Port 1 PD<br>regulator<br>interrupt signal                                                     | P2.4 (GPIO)                  | Connected to Port 1 PD regulator interrupt pin                                         |
| 10            | P7.6                | B9                 | CAPSENSE™<br>BUTTON1 input                                                                     | P7.6 (GPIO)                  | Connected to BUTTON1<br>through 560-ohm resistor                                       |

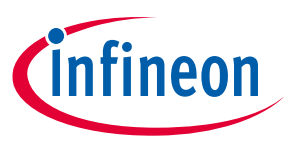

| EVK pin<br>J7 | EVK pin name | PMG1-S3<br>MCU pin | Primary function                   | Secondary<br>function | Connection details                                                      |
|---------------|--------------|--------------------|------------------------------------|-----------------------|-------------------------------------------------------------------------|
| 11            | P5.4         | G1                 | CAPSENSE™<br>BUTTON1 LED<br>output | P5.4 (GPIO)           | Connected to LED_BTN1<br>through a 0-ohm resistor                       |
| 12            | P1.0         | H2                 | CAPSENSE™<br>SLIDER4 LED<br>output | P1.0 (GPIO)           | Connected to LED_SLD4<br>through a 0-ohm resistor                       |
| 13            | P1.3         | К4                 | CAPSENSE™<br>SLIDER3 LED<br>output | P1.3 (GPIO)           | Connected to LED_SLD3<br>through a 0-ohm resistor                       |
| 14            | P7.4         | B11                | CAPSENSE™<br>SLIDER4 input         | P7.4 (GPIO)           | Connected to SLIDER4<br>through a 560-ohm resistor                      |
| 15            | P7.3         | B13                | CAPSENSE™<br>SLIDER3 input         | P7.3 (GPIO)           | Connected to SLIDER3<br>through a 560-ohm resistor                      |
| 16            | P7.2         | A14                | CAPSENSE™<br>SLIDER2 input         | P7.2 (GPIO)           | Connected to SLIDER2<br>through a 560-ohm resistor                      |
| 17            | P7.1         | G14                | CAPSENSE™<br>SLIDER1 input         | P7.1 (GPIO)           | Connected to SLIDER1<br>through a 560-ohm resistor                      |
| 18            | P7.0         | G15                | CAPSENSE™<br>SLIDER0 input         | P7.0 (GPIO)           | Connected to SLIDER0<br>through a 560-ohm resistor                      |
| 19            | P0.1/LSTX_P1 | R7                 | -                                  | P0.1 (GPIO)           | -                                                                       |
| 20            | P0.0/LSRX_P1 | R8                 | -                                  | P0.0 (GPIO)           | -                                                                       |
| 21            | P1.4         | M10                | CAPSENSE™<br>SLIDER2 LED<br>output | P1.4 (GPIO)           | Connected to LED_SLD2<br>through a 0-ohm resistor                       |
| 22            | P2.5         | A5                 | CAPSENSE™<br>SLIDER1 LED<br>output | P2.5 (GPIO)           | Connected to LED_SLD1<br>through a 0-ohm resistor                       |
| 23            | P2.7         | A8                 | CAPSENSE™<br>SLIDER0 LED<br>output | P2.7 (GPIO)           | Connected to LED_SLD0<br>through a 0-ohm resistor                       |
| 24            | P5.5         | H4                 | CAPSENSE™<br>BUTTON0 LED<br>output | P5.5 (GPIO)           | Connected to LED_BTN0<br>through 0-ohm resistor                         |
| 25            | P7.5         | A9                 | CAPSENSE™<br>BUTTON1 input         | P7.5 (GPIO)           | Connected to BUTTON0<br>through 560-ohm resistor                        |
| 26            | P5.2/SHIELD  | H6                 | CAPSENSE™<br>shield ground         | P5.2 (GPIO)           | Connected to CAPSENSE™<br>shield through a no load 560-<br>ohm resistor |
| 27            | P0.3/DBG2_P1 | K6                 | -                                  | P0.3 (GPIO)           | -                                                                       |
| 28            | P6.0/SBU1_P1 | R5                 | Type-C Port 1<br>SBU1 signal       | P6.0 (GPIO)           | Connected to Port 1 Type-C<br>SBU1 channel                              |
| 29            | P6.1/SBU2_P1 | P5                 | Type-C Port 1<br>SBU2 signal       | P6.1 (GPIO)           | Connected to Port 1 Type-C<br>SBU2 channel                              |

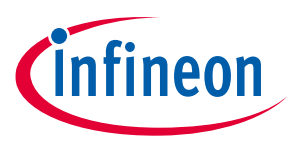

| EVK pin<br>J7 | EVK pin name                | PMG1-S3<br>MCU pin | Primary function                              | Secondary<br>function | Connection details                             |
|---------------|-----------------------------|--------------------|-----------------------------------------------|-----------------------|------------------------------------------------|
| 30            | P2.6/<br>VBUS_C_CTRL_P<br>1 | В7                 | Port 1 VBUS<br>consumer FET<br>control signal | P2.6 (GPIO)           | Connected to Port 1<br>consumer path NFET gate |
| 31            | VSYS                        | B14                | VSYS power to<br>MCU                          | -                     | Connection determined by J5 jumper setting     |
| 32            | -                           | -                  | -                                             | -                     | -                                              |
| 33            | GND                         | -                  | -                                             | -                     | Connected to ground                            |
| 34            | GND                         | -                  | -                                             | -                     | Connected to ground                            |

| Table 11 I/O | header pinout at J18 |
|--------------|----------------------|
|--------------|----------------------|

| EVK pin<br>J18 | EVK pin name | PMG1-S3<br>MCU pin | Primary function                         | Secondary<br>function | Connection details                                                                             |
|----------------|--------------|--------------------|------------------------------------------|-----------------------|------------------------------------------------------------------------------------------------|
| 1              | BUTTON1      | -                  | CAPSENSE <sup>™</sup><br>button 1 input  | P7.6 (GPIO)           | Connected to P7.6 through a 560-ohm resistor                                                   |
| 2              | GND          | -                  | -                                        | -                     | Connected to GND                                                                               |
| 3              | LED_BTN1     | -                  | CAPSENSE™<br>button 1 LED<br>output      | P5.4 (GPIO)           | Connected to LED_BTN1<br>through a 330-ohm resistor<br>and to P5.4 through a 0-ohm<br>resistor |
| 4              | LED_SLD4     | -                  | CAPSENSE™<br>button 4 LED<br>output      | P1.0 (GPIO)           | Connected to LED_SLD4<br>through a 330-ohm resistor<br>and to P1.0 through a 0-ohm<br>resistor |
| 5              | LED_SLD3     | -                  | CAPSENSE™<br>button 3 LED<br>output      | P1.3 (GPIO)           | Connected to LED_SLD3<br>through a 330-ohm resistor<br>and to P1.3 through a 0-ohm<br>resistor |
| 6              | GND          | -                  | -                                        | -                     | Connected to GND                                                                               |
| 7              | SLIDER4      | -                  | CAPSENSE <sup>™</sup><br>sensor 4 output | P7.4 (GPIO)           | Connected to P7.4 through a 560-ohm resistor                                                   |
| 8              | SLIDER3      | -                  | CAPSENSE™<br>sensor 3 output             | P7.3 (GPIO)           | Connected to P7.3 through a 560-ohm resistor                                                   |
| 9              | SLIDER2      | -                  | CAPSENSE <sup>™</sup><br>sensor 2 output | P7.2 (GPIO)           | Connected to P7.2 through a 560-ohm resistor                                                   |
| 10             | SLIDER1      | -                  | CAPSENSE™<br>sensor 1 output             | P7.1 (GPIO)           | Connected to P7.1 through a 560-ohm resistor                                                   |
| 11             | SLIDER0      | -                  | CAPSENSE™<br>sensor 0 output             | P7.0 (GPIO)           | Connected to P7.0 through a 560-ohm resistor                                                   |
| 12             | GND          | -                  | -                                        | -                     | Connected to GND                                                                               |
| 13             | LED_SLD2     | -                  | CAPSENSE™<br>button 2 LED<br>output      | P1.4 (GPIO)           | Connected to LED_SLD2<br>through a 330-ohm resistor<br>and to P1.4 through a 0-ohm<br>resistor |

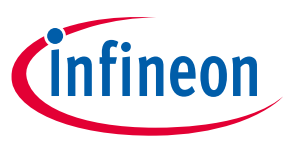

| EVK pin<br>J18 | EVK pin name | PMG1-S3<br>MCU pin | Primary function                                | Secondary<br>function | Connection details                                                                             |
|----------------|--------------|--------------------|-------------------------------------------------|-----------------------|------------------------------------------------------------------------------------------------|
| 14             | LED_SLD1     | -                  | CAPSENSE™<br>button 1 LED<br>output             | P2.5 (GPIO)           | Connected to LED_SLD1<br>through a 330-ohm resistor<br>and to P2.5 through a 0-ohm<br>resistor |
| 15             | LED_SLD0     | -                  | CAPSENSE <sup>™</sup><br>button 0 LED<br>output | P2.7 (GPIO)           | Connected to LED_SLD5<br>through a 330-ohm resistor<br>and to P2.7 through a 0-ohm<br>resistor |
| 16             | LED_BTN0     | -                  | CAPSENSE <sup>™</sup><br>button 0 LED<br>output | P5.5 (GPIO)           | Connected to LED_BTN0<br>through a 330-ohm resistor<br>and to P5.5 through a 0-ohm<br>resistor |
| 17             | GND          | -                  | -                                               | -                     | Connected to GND                                                                               |
| 18             | BUTTON0      | -                  | CAPSENSE <sup>™</sup><br>button 0 input         | P7.5 (GPIO)           | Connected to P7.5 through a 560-ohm resistor                                                   |

## 3.4 **Programming and debugging**

The EVAL\_PMG1\_S3\_DUALDRP EVK includes a PSoC<sup>™</sup> 5LP-based KitProg3 module to enable programming and debugging of the kit without additional hardware/programmer module and interface the KitProg3 module through a USB programming connector (Type-C). The PCB design enables breaking apart the KitProg3 section of the board if required. The portion of the board, which contains the EZ-PD<sup>™</sup> PMG1-S3 MCU, can operate independently even after the KitProg3 section is detached.

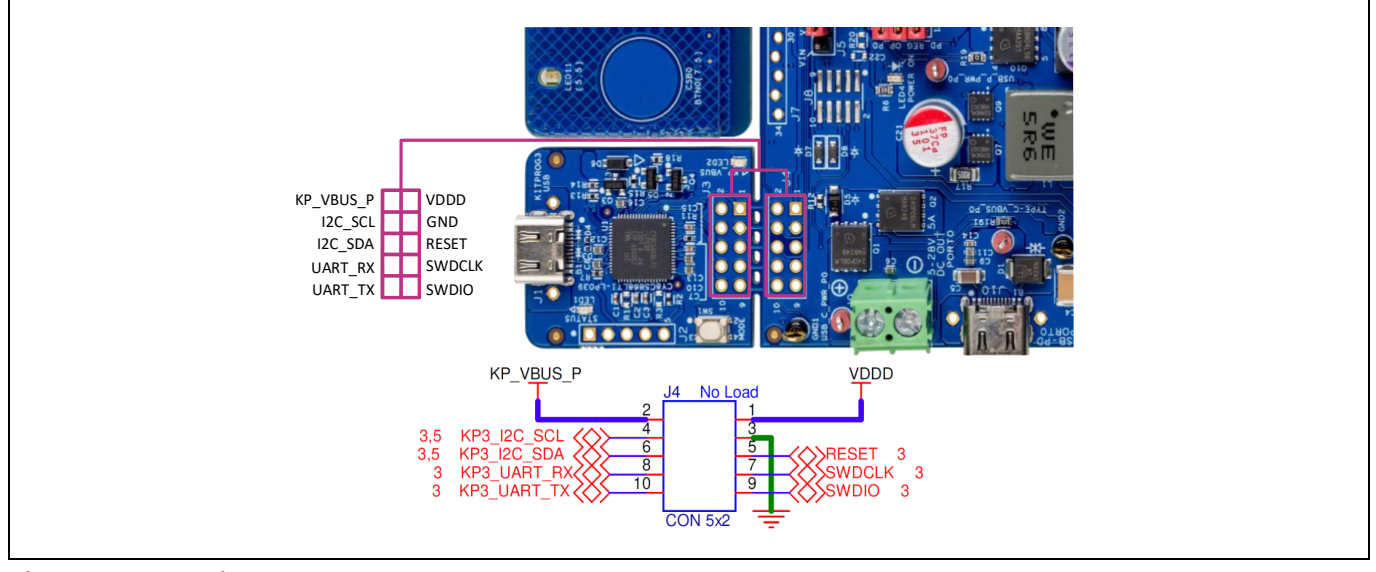

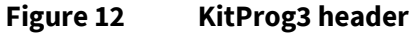

| Table 12 | KitProg3 header (J3 an | d J4) pinout |
|----------|------------------------|--------------|
|          | <b>U N</b>             |              |

| Pin# | Pin name  | Description                                           |
|------|-----------|-------------------------------------------------------|
| 1    | VDDD      | Target (EZ-PD™ PMG1-S3 MCU) internal regulator output |
| 2    | KP_VBUS_P | KitProg3 VBUS/programming VBUS                        |

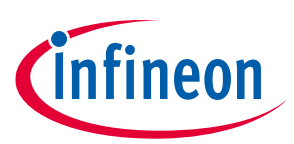

| Pin# | Pin name | Description                                            |
|------|----------|--------------------------------------------------------|
| 3    | GND      | Ground                                                 |
| 4    | I2C_SCL  | I2C SCL signal between KitProg3 and EZ-PD™ PMG1-S3 MCU |
| 5    | RESET    | Reset signal for programming EZ-PD™ PMG1-S3 MCU        |
| 6    | I2C_SDA  | I2C SDA signal                                         |
| 7    | SWDCLK   | SWD clock                                              |
| 8    | UART_RX  | UART Rx                                                |
| 9    | SWDIO    | SWD data                                               |
| 10   | UART_TX  | UART Tx                                                |

The EVK also has a 10-pin SWD/JTAG header (J8) for programming and debugging. The header is pin-compatible with all the standard 10-pin SWD/JTAG interfaces and supports Infineon's MiniProg4 program and debug kit.

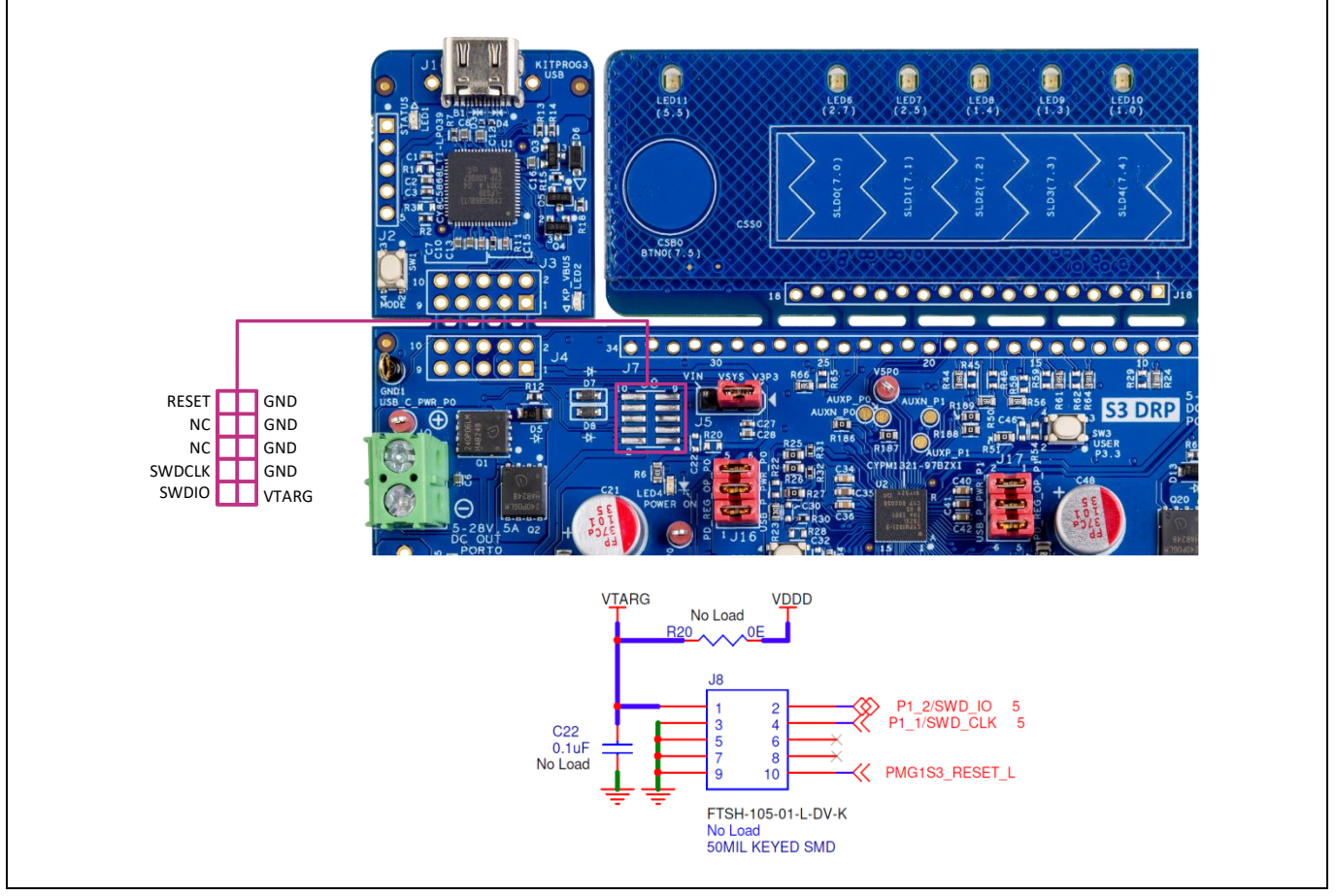

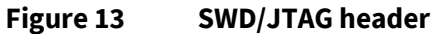

| Table 13 | SWD header  | (J8) | pinout |
|----------|-------------|------|--------|
|          | JWD IICaaci | (30) | pinout |

| Pin# | Pin name | Description                                           |  |
|------|----------|-------------------------------------------------------|--|
| 1    | VTARG    | Target (EZ-PD™ PMG1-S3 MCU) internal regulator output |  |
| 2    | SWDIO    | SWD data                                              |  |
| 3    | GND      | Ground                                                |  |
| 4    | SWDCLK   | SWD clock                                             |  |

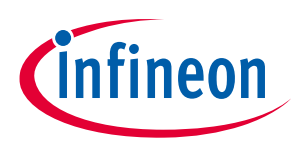

| Pin# | Pin name | Description                                                 |
|------|----------|-------------------------------------------------------------|
| 5    | GND      | Ground                                                      |
| 6    | -        | -                                                           |
| 7    | GND      | Ground                                                      |
| 8    | -        | -                                                           |
| 9    | GND      | Ground                                                      |
| 10   | RESET    | Reset signal for programming EZ-PD <sup>™</sup> PMG1-S3 MCU |

#### 3.5 User LEDs and switch

The EVK has two user LEDs and one user switch connected to the EZ-PD<sup>™</sup> PMG1-S3 MCU GPIOs. The user LEDs (green) are connected to the P3.1 and P3.2, and their functionality can be configured via the firmware. The GPIOs needs to be driven LOW to turn ON the user LEDs.

The user switch (SW3) is a tactile push-button switch on the EVK whose functionality can be configured via the firmware. When the switch is pressed, the GPIO (P3.3) connected to the button is pulled down to the ground.

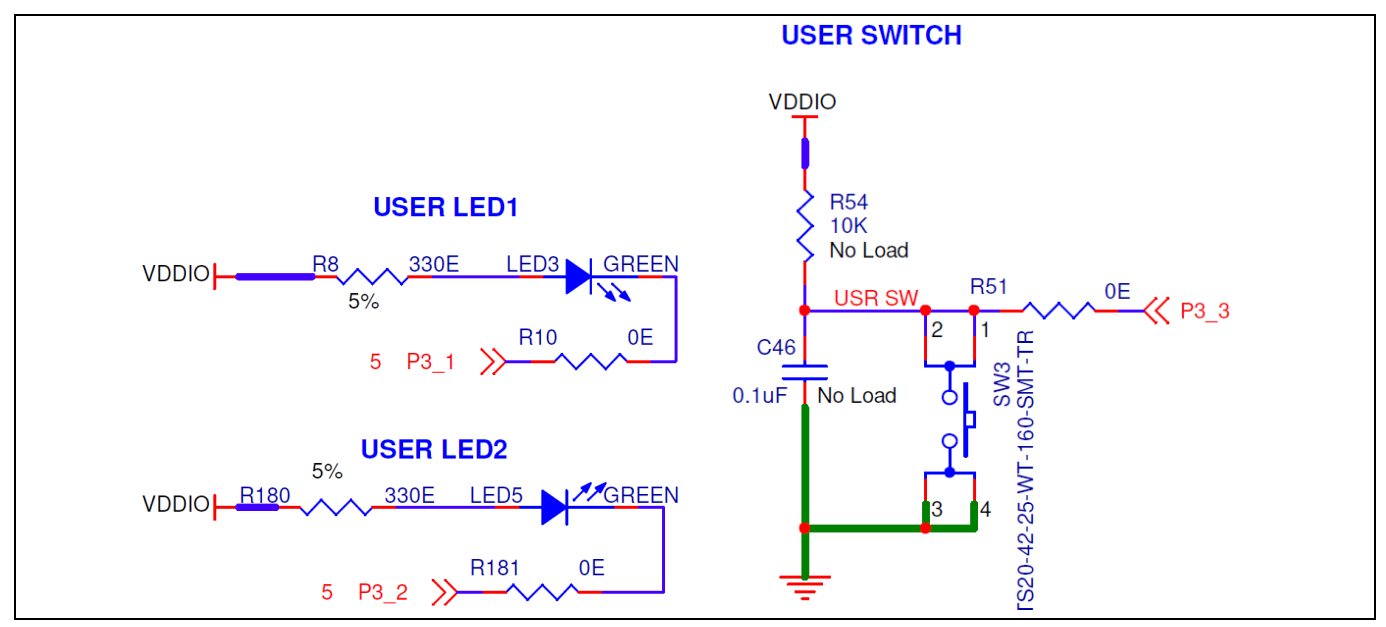

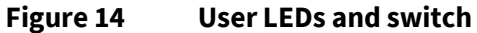

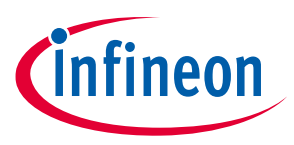

#### 3.6 Reset button

The EVK has a reset button (SW2) to manually reset the device. When the reset button is pressed, the XRES pin on the device is pulled down to the ground and resets the device.

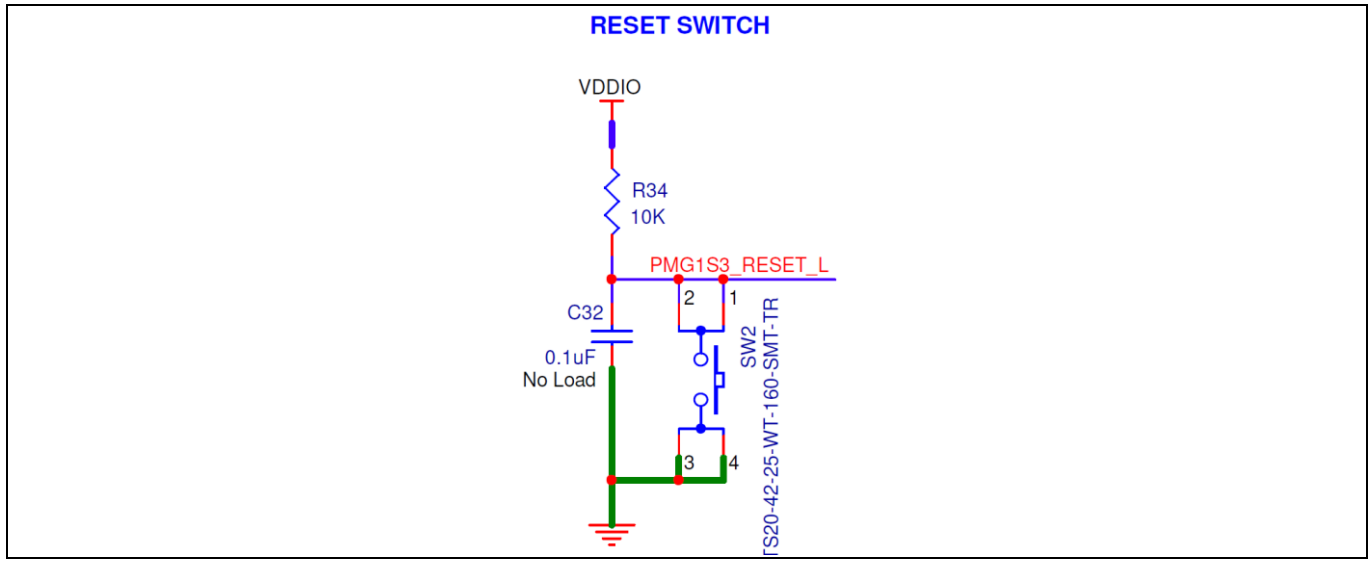

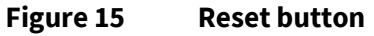

## 3.7 CAPSENSE<sup>™</sup> buttons and slider

The EZ-PD<sup>™</sup> PMG1-S3 MCU supports Infineon's capacitive touch sensing called CAPSENSE<sup>™</sup>. The EVAL\_PMG1\_S3\_DUALDRP kit has two touch buttons and one 5-sensor slider implemented using the CAPSENSE<sup>™</sup> touch sensing feature. CAPSENSE<sup>™</sup> buttons BUTTON0 and BUTTON1 are designed to exercise a self-capacitance-based touch button implementation. The CAPSENSE<sup>™</sup> slider is implemented using five sensors and uses self-capacitance sensing.

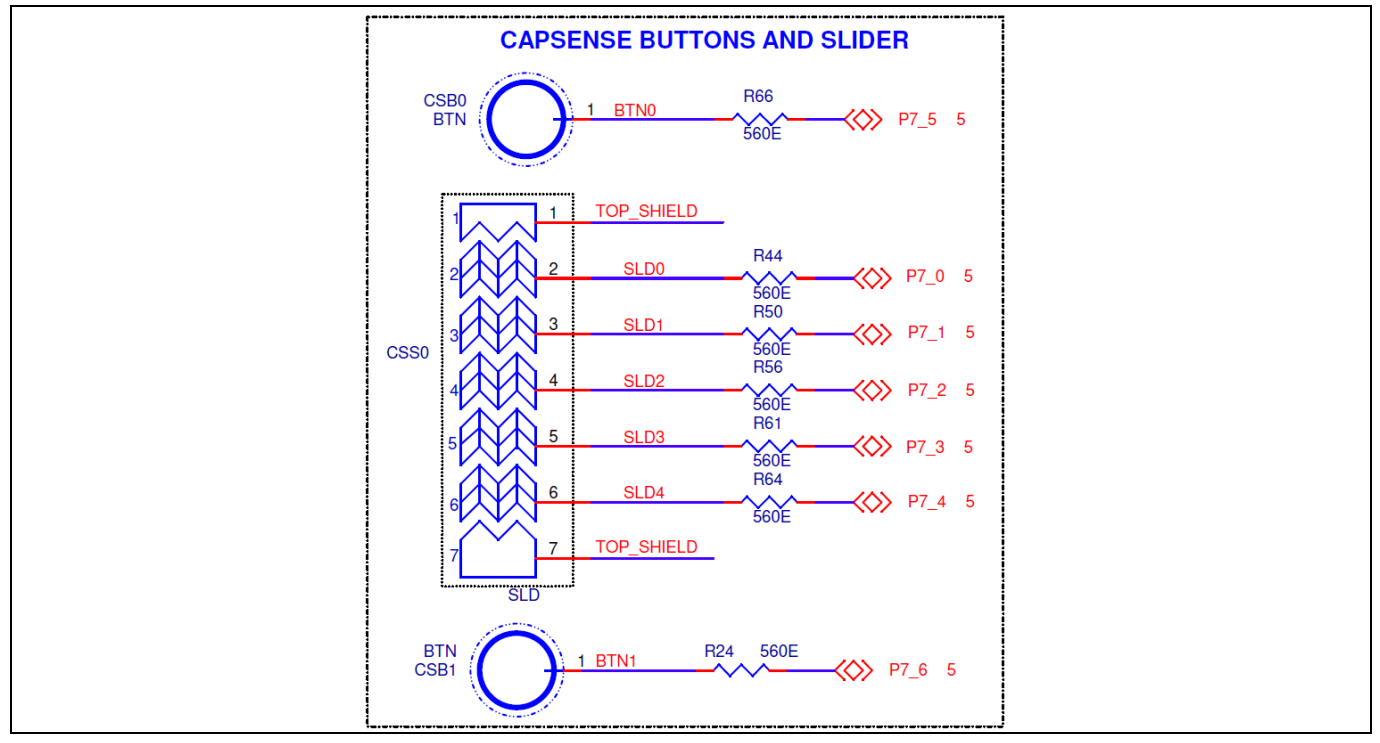

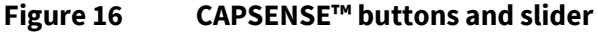

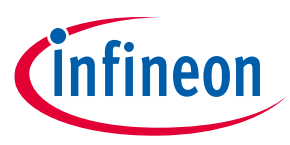

See the Getting started with CAPSENSE<sup>™</sup> for a detailed introduction to CAPSENSE<sup>™</sup> and see the PSoC<sup>™</sup> 4 and PSoC<sup>™</sup> 6 MCU CAPSENSE<sup>™</sup> design guide for CAPSENSE<sup>™</sup> design guidelines.

Each CAPSENSE<sup>™</sup> sensor has an associated LED to indicate the status of the sensor. For the CAPSENSE<sup>™</sup> button, the LED corresponding to the button turns ON when the button detects a touch. In the CAPSENSE<sup>™</sup> slider, the LED corresponding to the sensor on which a finger is placed during a sliding action turns ON. The following table lists the CAPSENSE<sup>™</sup> button, LEDs, and corresponding GPIOs.

| CAPSENSE™ widget             | CAPSENSE™<br>sensor | Sensor GPIO | LED   | LED GPIO |
|------------------------------|---------------------|-------------|-------|----------|
| CAPSENSE <sup>™</sup> button | CSB0                | P7.5        | LED11 | P5.4     |
|                              | CSB1                | P7.6        | LED12 | P5.5     |
| CAPSENSE™ slider             | SLD0                | P7.0        | LED6  | P1.0     |
|                              | SLD1                | P7.1        | LED7  | P1.3     |
|                              | SLD2                | P7.2        | LED8  | P1.4     |
|                              | SLD3                | P7.3        | LED9  | P2.5     |
|                              | SLD4                | P7.4        | LED10 | P2.7     |

| Table 14 | CAPSENSE™ | buttons | and slider |
|----------|-----------|---------|------------|
|----------|-----------|---------|------------|

CAPSENSE<sup>™</sup> also requires an external capacitor, CMOD for self-capacitance sensing. CAPSENSE<sup>™</sup> sensor pads are connected to the EZ-PD<sup>™</sup> PMG1-S3 MCU through 560 Ω series resistors placed close to the MCU GPIOs that are configured as CAPSENSE<sup>™</sup> sensor pins. The CAPSENSE<sup>™</sup> sensors on the kit are covered with a transparent overlay (insulator material) which serves as the touch surface for the sensor below it. The sensor pads are surrounded by shield electrodes and provide optional provisions for active driven shields or ground shields to provide liquid tolerance and proximity sensing support. By default, both top and bottom shields are active driven. The shields can be connected to ground by populating the ground resistors and removing the shield connections. It is recommended to connect the CTANK capacitor for enabling the drive-in-shield feature.

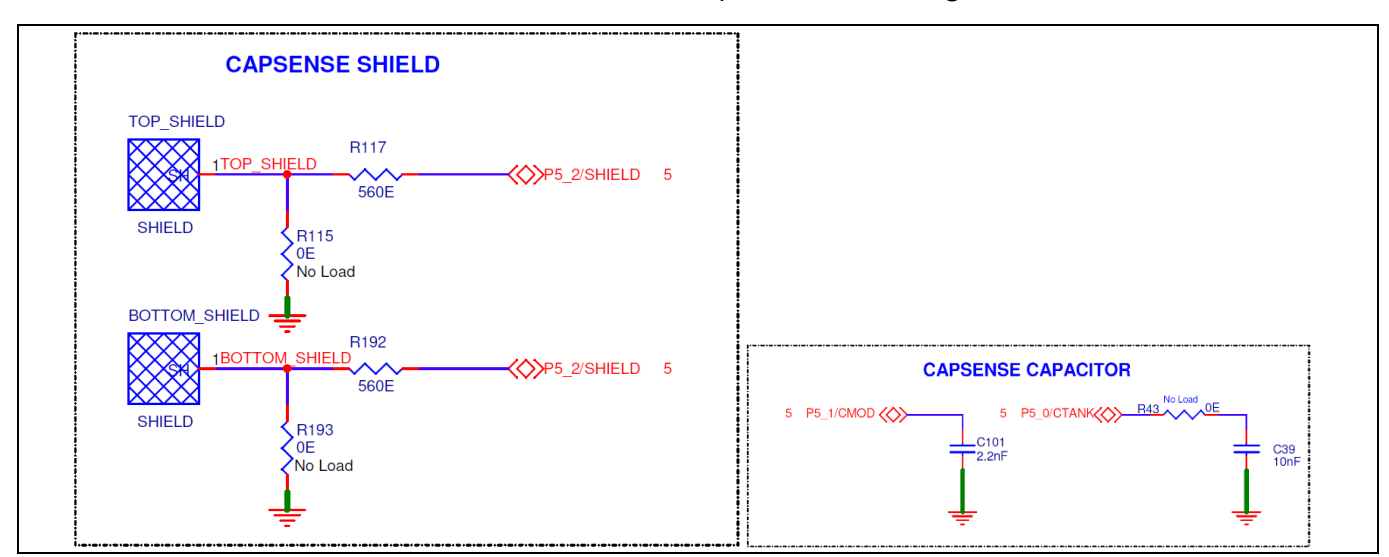

Figure 17

CAPSENSE<sup>™</sup> shield, mod, and tank capacitor

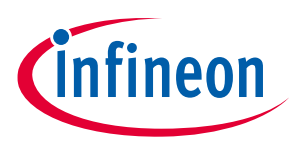

| Component     | Associated feature                                           | GPIO | LED GPIO                                                                                                    |
|---------------|--------------------------------------------------------------|------|----------------------------------------------------------------------------------------------------|
| CTANK         | Driven shield, liquid<br>tolerance, and proximity<br>sensing | P5.0 | 10-nF capacitor connected to CTANK pin<br>through "no load" component. Populate R43 to<br>enable CTANK                                                      |
| CMOD          | Self-capacitance sensing                                     | P5.1 | 2.2-nF capacitor connected to CMOD pin                                                                                                    |
| TOP_SHIELD    | Driven shield, liquid<br>tolerance, and proximity<br>sensing | P5.2 | Shield is connected to the PMG1-S3 through<br>resistors (R117). Remove PMG1-S3 connection<br>and populate series resistor (R115) to enable<br>ground shield |
| BOTTOM_SHIELD | Driven shield, liquid<br>tolerance, and proximity<br>sensing | P5.2 | Shield is connected to the PMG1-S3 through<br>resistors (R192). Remove PMG1-S3 connection<br>and populate series resistor (R193) to enable<br>ground shield |

 Table 15
 Components and associated features

## 3.8 Vref bypass capacitor for 12-bit SAR ADC

To use 12-bit SAR ADC for sampling rates above 100 ksps (at 12 bit) in the EZ-PD<sup>™</sup> PMG1-S3 MCU, it is recommended to use an external Vref bypass capacitor. EVAL\_PMG1\_S3\_DUALDRP has a provision to mount the Vref capacitor (C38). By default, the capacitor is not loaded.

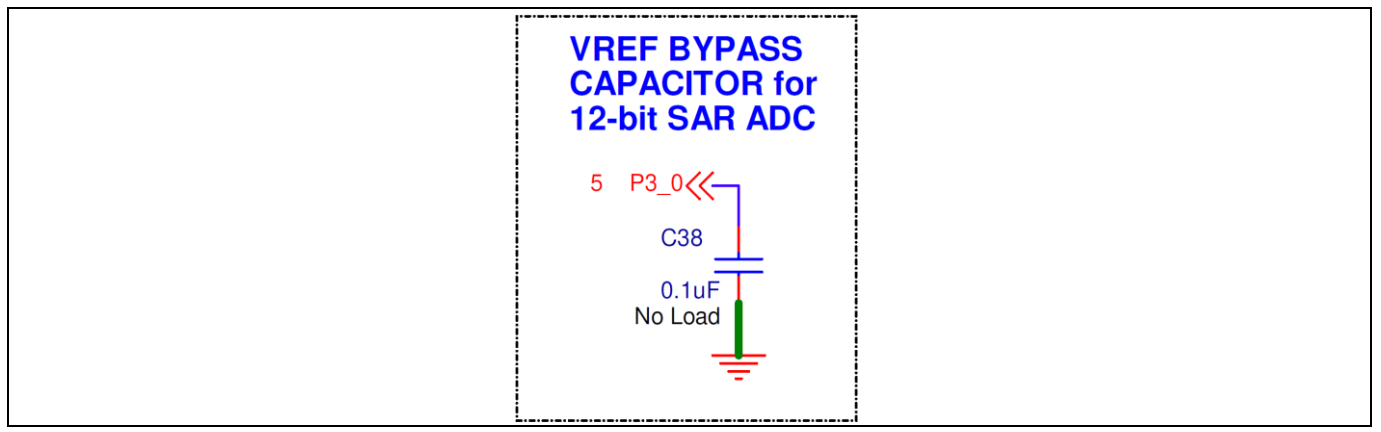

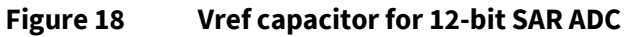

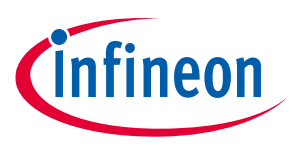

#### **Kit operation**

## 4 Kit operation

This section explains the operation, programming, and debugging modes of the kit. It also describes the procedure for programming and debugging the application firmware on the kit in detail.

The EVK is designed to work as a USB PD DRP and the firmware associated with the USB PD dual-role power (DRP) CAPSENSE<sup>™</sup> code example supported in ModusToolbox<sup>™</sup> software is downloaded in the factory on the kit.

## 4.1 USB PD sink operation

The EVK supports up to a maximum contract of 28 V, 5 A (140 W) in the Sink mode. The Type-C port (J10 or J14) on the EVK automatically switches to the Sink mode when a Type-C adapter is connected to it.

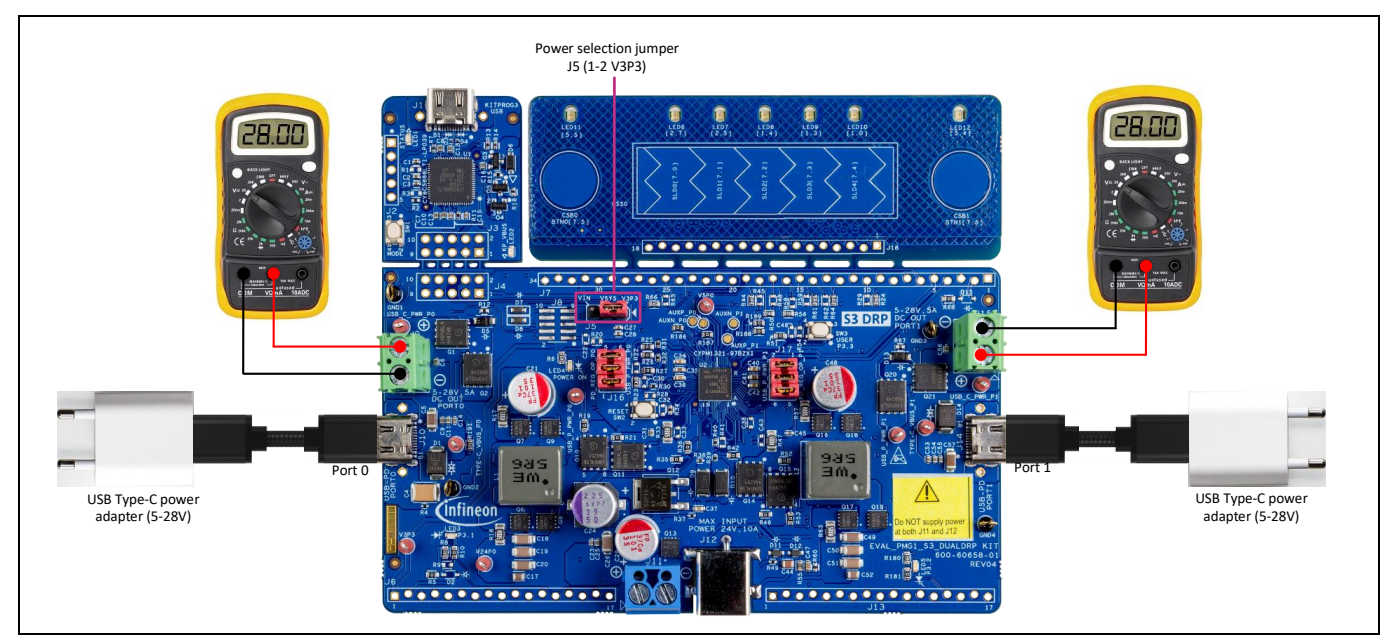

Figure 19 Test setup in Sink mode

Follow these steps to operate the EVK in the USB PD Sink mode:

- 1. Set the kit in Operational mode by placing a jumper shunt on the power selection jumper (J5) at position 1-2 to select the 3.3 V LDO (powered by the USB-C power adapter) as the power source for the EVK.
- 2. Connect the USB PD Type-C port (J10 or J14) of the board to the USB-C power adapter using the USB Type-C cable.
- 3. Confirm that the power LED (LED4) glows green and the user LED (LED3 for J10 and LED5 for J14) blinks green at a rate of 1 Hz.
- 4. Measure the DC\_OUT voltage by connecting a multimeter to the terminal block (J9 for Port 0 and J15 for Port 1). Confirm that the DC\_OUT voltage value is within the 4.75 V–29.4 V range. The actual value is determined by the maximum voltage, which the USB-C power adapter can supply. Only power adapters that support USB PD EPR can provide PD contract voltages greater than 20 V.
- 5. If Port 0 is connected to the power adapter, the CAPSENSE<sup>™</sup> buttons and sliders can be used to renegotiate the PD contract at different voltage levels based on the connected USB-C power adapter capability. Touch CAPSENSE<sup>™</sup> Button 0 to negotiate up 20 V at 900 mA SPR PD contract or touch CAPSENSE<sup>™</sup> Button 1 to negotiate up to 28 V at 5 A EPR PD contract. Touch CAPSENSE<sup>™</sup> slider 0, 1, 2, 3, or 4 to negotiate PD contracts up to 5 V, 9 V, 12 V, 15 V, or 20 V respectively at 900 mA.

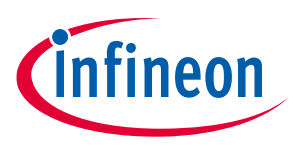

#### **Kit operation**

- 6. Remove the multimeter and connect an external load to the terminal block (J9 for Port 0 and J15 for Port 1) to sink the power output.
- Attention: The maximum current that can be consumed by an external load is limited to 5 A by the USB PD specification. If the load exceeds 5 A, the USB-C power adapter may trigger overcurrent protection (OCP) and cut off the power supply to the kit. This behavior is dependent on the implementation of the USB-C power adapter.

#### 4.2 USB PD source operation

The EVK switches to Source mode if powered via an external power supply at the DC input terminal (J11) or the DC input barrel jack (J12). The EVK supports up to a maximum contract of 20 V and 5 A (100 W) in the Source mode. When a Type-C device is connected to any of the USB PD Type-C ports (J10 for Port and J14 for Port 1) of the EVK, the EVK offers the PDOs of 5 V, 9 V, 12 V, 15 V, and 20 V on the connected port. The connected Type-C device should be compatible with one of these PDOs to test the source operation successfully.

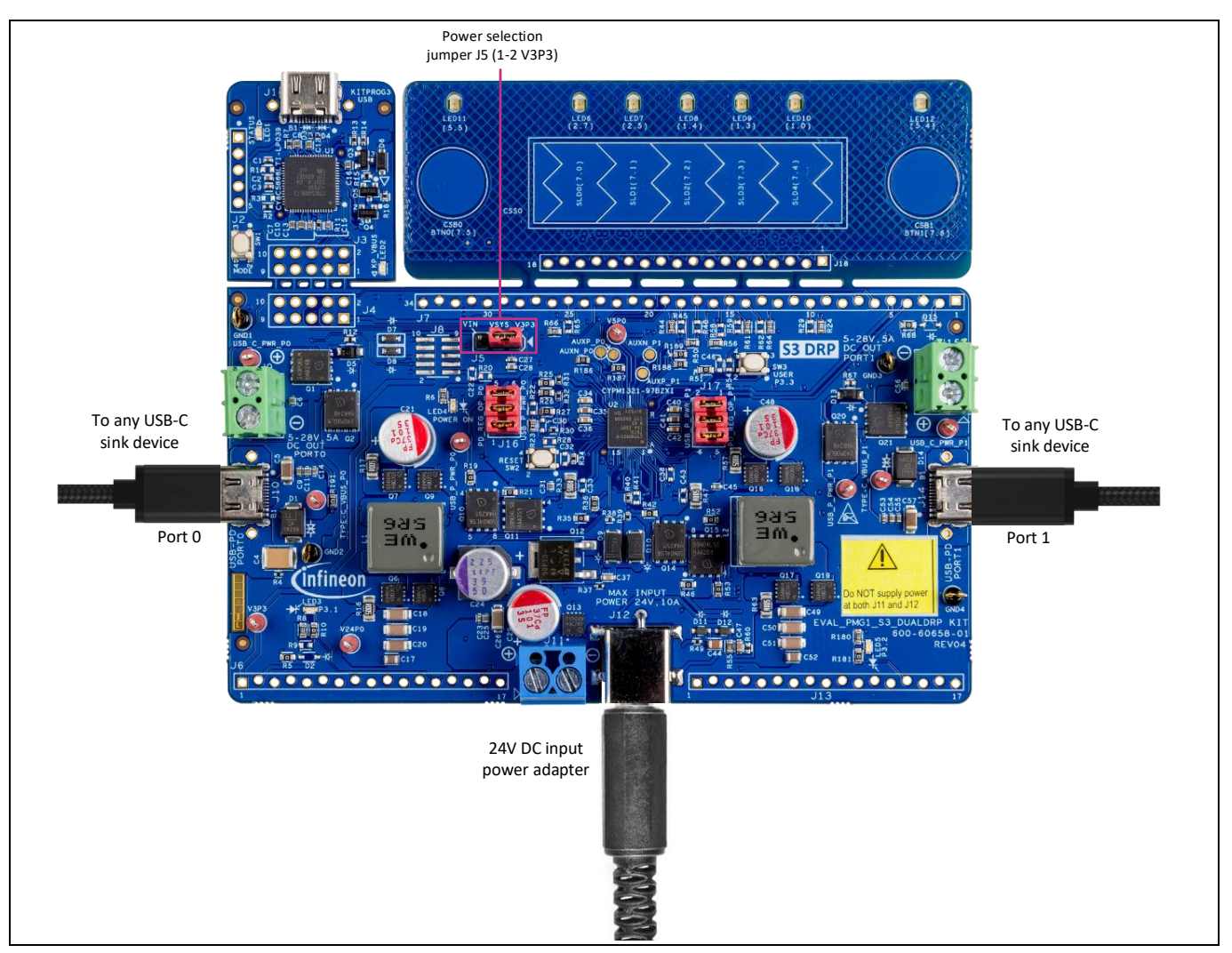

#### Figure 20 Test setup in Source mode

Follow these steps to operate the EVK in the USB PD Source mode:

1. Set the kit in Operational mode by placing a jumper shunt on the power selection jumper (J5) at position 1-2 to select the 3.3 V LDO (powered by the DC input) as the power source for the EVK.

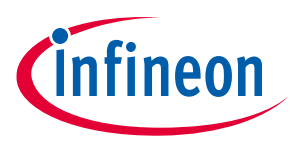

#### Kit operation

- 2. Power up the kit using a 24 V power adapter (J12) or using an external 24 V DC power supply (J11). Do not connect both power sources together, see the Attention section.
- 3. Confirm that the power LED (LED4) glows continuously.
- 4. Connect a Type-C USB PD sink device at the USB PD Type-C port (J10 for Port 0 and J14 for Port 1) of the EVK.
- 5. Confirm that the user LED (LED3 for J10 and LED5 for J14) glows continuously.
- 6. Check if the Type-C device is drawing the power (if the load is a mobile device, it starts charging).
- 7. If Port 0 is connected to the Type-C device, the CAPSENSE<sup>™</sup> sliders can be used to renegotiate the PD contract at different voltage levels. Touch CAPSENSE<sup>™</sup> slider 0, 1, 2, 3, or 4 to negotiate PD contracts up to 5 V, 9 V, 12 V, 15 V, or 20 V, respectively, at 900 mA.

#### Two ports operation:

To test simultaneous source and sink operation, connect one Type-C device to the one USB PD Type-C port of the EVK (as mentioned in steps 4-7) and test the other port for load sinking by repeating the steps 2-5 from the USB PD sink operation.

Optionally, test the different combinations in Table 7 to see the EVK's USB PD Type-C ports in different power roles independent of each other.

| Attention: | Verify that only one of J11 or J12 is powered during EVK operation, as both supplies are shorted together at board level and may damage the board/supplies if powered together.                                                                                          |
|------------|----------------------------------------------------------------------------------------------------|
| Attention: | The kit should be powered on using a compatible power adapter only. The voltage output of the power adapter/DC supply connected at J12/J11 should be 24 V ± 10%.                                                                                                    |
| Attention: | The components and device surfaces of the EVAL_PMG1_S3_DUALDRP kit may become hot if<br>higher power is being sourced from the USB PD Type-C port of the EVK. Hence, necessary<br>precautions are required while handling the board. Failure to comply may cause injury. |

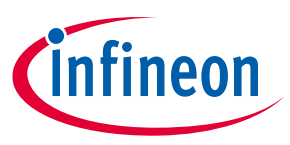

Application development on EVK using ModusToolbox™ and ModusToolbox™ Programmer

# 5 Application development on EVK using ModusToolbox<sup>™</sup> and ModusToolbox<sup>™</sup> Programmer

The EZ-PD<sup>™</sup> PMG1 MCU-based projects are developed using the ModusToolbox<sup>™</sup> software development tool. ModusToolbox<sup>™</sup> software is a set of multi-platform development tools and a comprehensive suite of GitHub-hosted firmware libraries.

If you are new to the ModusToolbox<sup>™</sup> software, see the documentation on the ModusToolbox<sup>™</sup> software environment home page.

The prototyping kit can be programmed and debugged through any of the following interfaces:

- KitProg3 USB Type-C port
- 10-pin SWD header
- I/O header pins

The kit supports programming and debugging via the KitProg3 interface by default.

## 5.1 **Programming through the KitProg3 interface**

## 5.1.1 Using ModusToolbox<sup>™</sup> software

KitProg3 is a PSoC<sup>™</sup> 5LP MCU-based onboard programming and debugging solution integrated with the EZ-PD<sup>™</sup> PMG1 MCU prototyping kits. You can program and debug the kit without using any separate programming and debug module. Connect the kit to the PC using the programming connecter as shown in Figure 21.

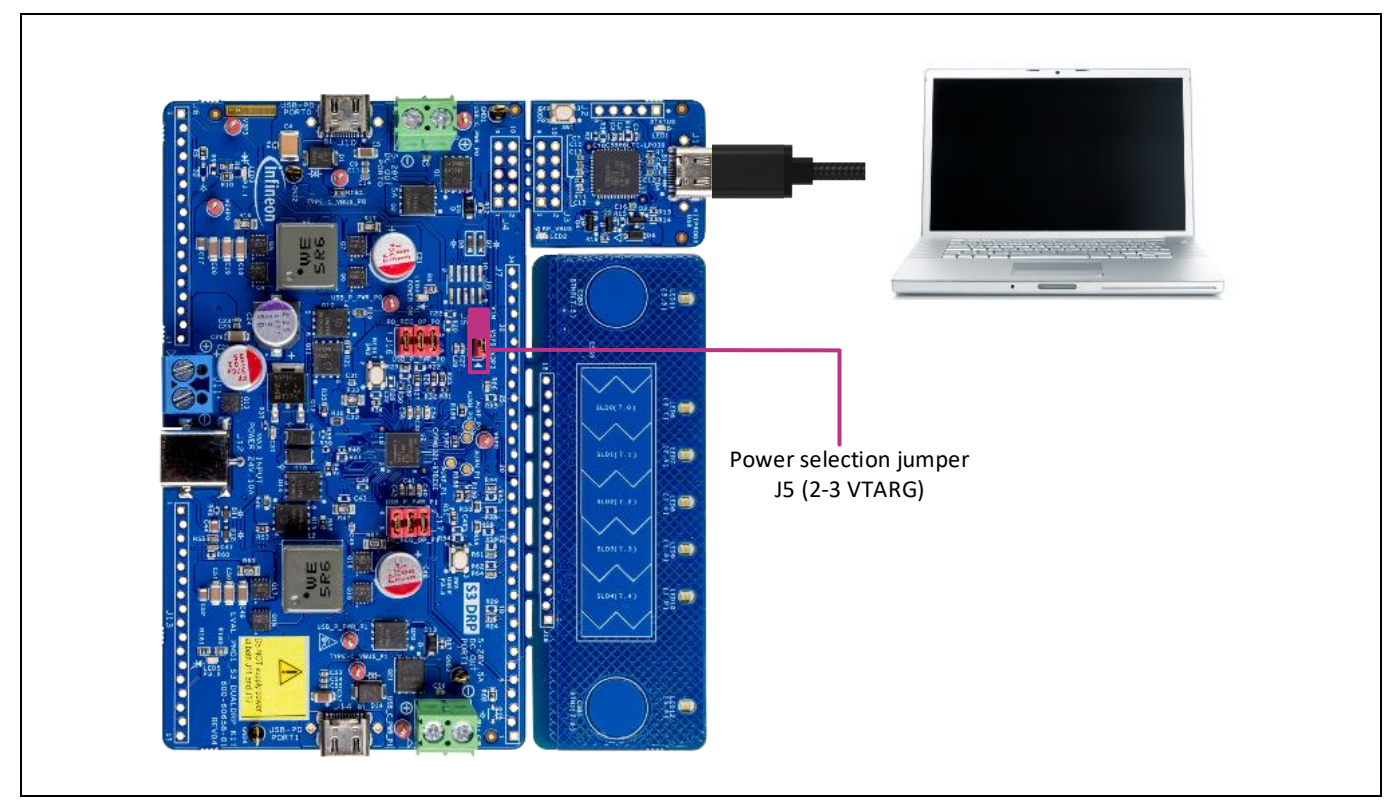

Figure 21 Programming through the KitProg3 interface

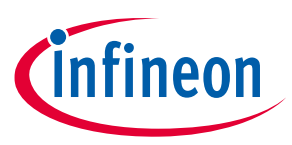

Follow these steps to program the prototyping kit using the KitProg3 interface from the ModusToolbox™ software:

- 1. Open the Eclipse IDE for ModusToolbox<sup>™</sup> software and select the PMG1 project on the host PC. For details, see the Eclipse IDE for ModusToolbox<sup>™</sup> user guide.
- 2. Connect the power section jumper (J5) to position 2-3 (VIN).
- 3. Connect the kit to the host PC through the KitProg3 USB Type-C port (J11).
- 4. Ensure that LED1 and LED2 glow amber.
  - LED2 (KitProg3 power LED) indicates that the KitProg3 module and target MCU are powered
  - LED1 (status LED) indicates the Programming mode and status, and is ON when KitProg3 is powered
- 5. In the Project Explorer, select the intended project as the current active project as shown in the following figure.

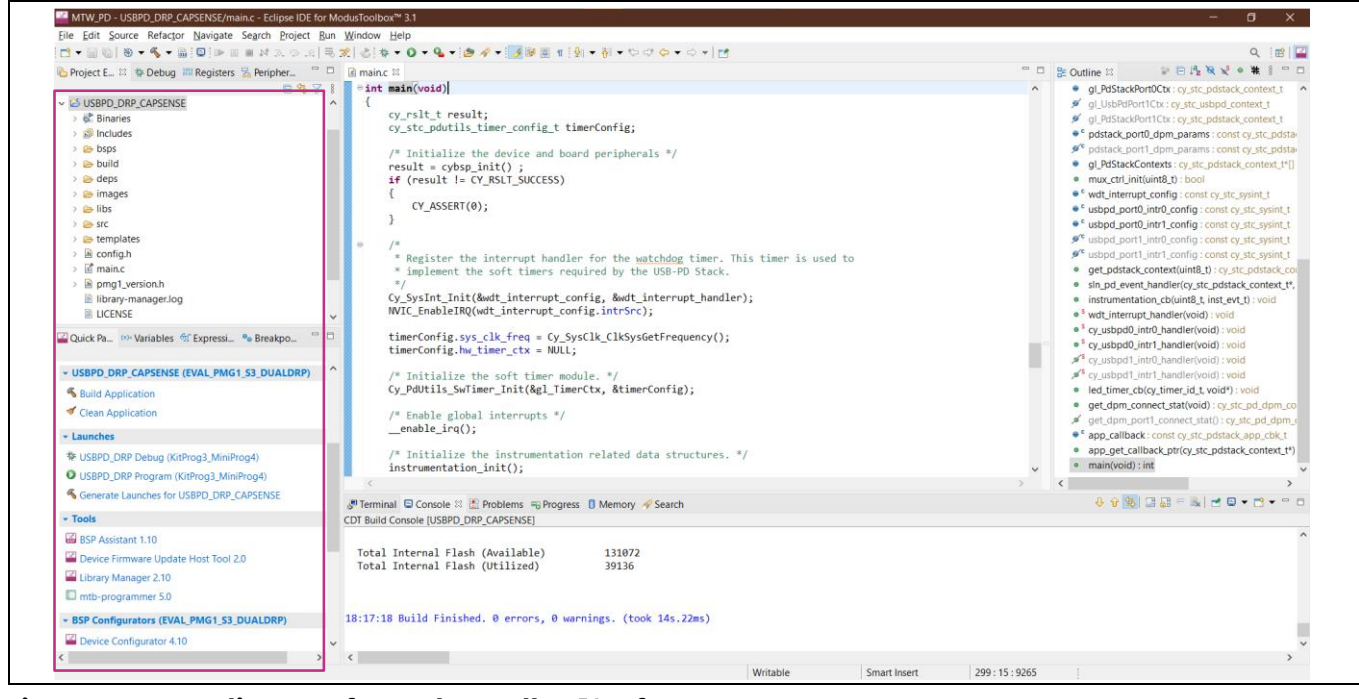

Figure 22

Eclipse IDE for ModusToolbox<sup>™</sup> software

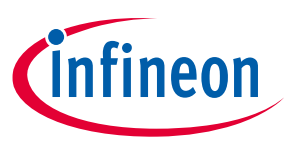

6. On the **Quick Panel**, click **<Application name> Program (KitProg3\_MiniProg4)** from the **Launches** section as shown in Figure 23.

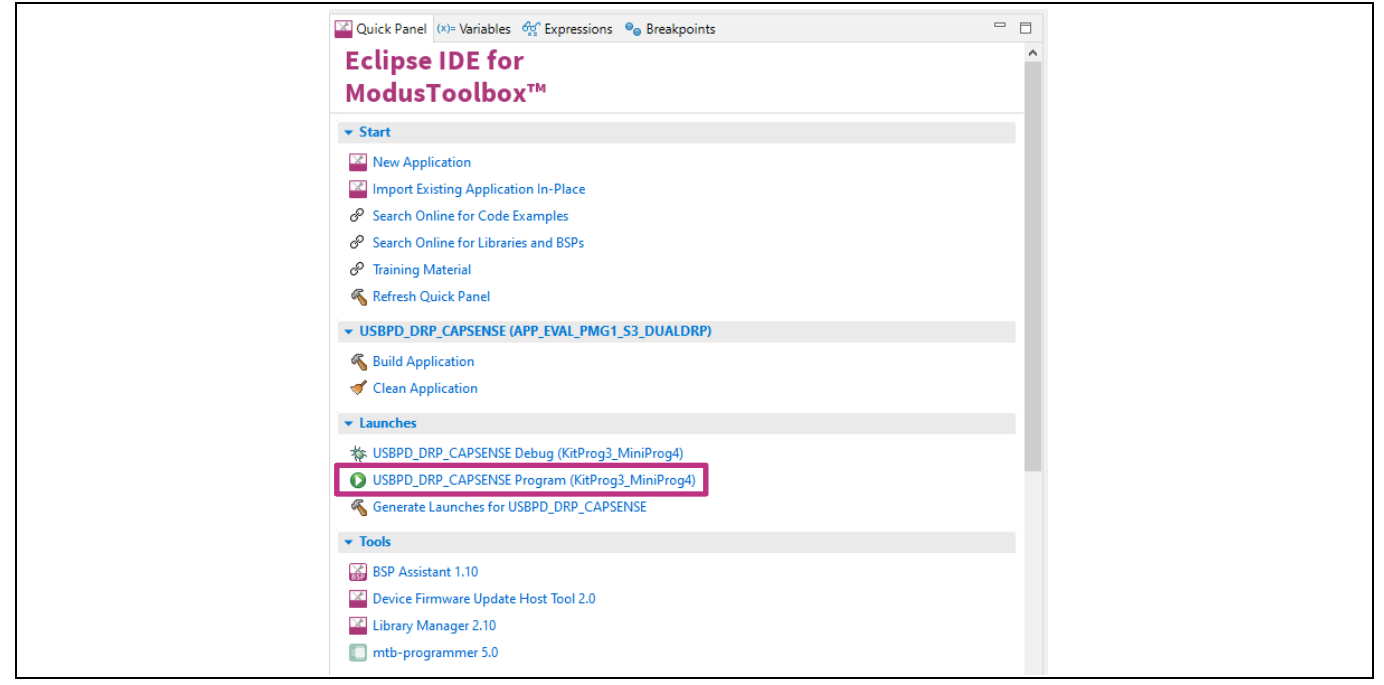

Figure 23 Quick Panel and programming options

7. The **Console** tab displays the progress of the build/program. You can check the **Problems** tab for any errors and warnings. On successful program completion, the success message is displayed on the **Console** tab.

## 5.1.2 Using ModusToolbox<sup>™</sup> Programmer

ModusToolbox<sup>™</sup> Programmer is a stand-alone, cross-platform, flash programmer tool. It provides a GUI to program, erase, verify, and read the flash of the target MCU. Also, it supports the HEX, SREC, ELF, and BIN programming file formats.

Download and install ModusToolbox<sup>™</sup> Programmer through Infineon Developer Center and do the following to program the EVAL\_PMG1\_S3\_DUALDRP kit.

- 1. Connect the power section jumper (J5) to position 2–3 (VIN).
- 2. Connect the kit to the host PC through the KitProg3 connector. See Figure 21 for the setup.
- 3. Launch ModusToolbox<sup>™</sup> Programmer.
- 4. From the **Probe/Kit** dropdown list, select **EVAL\_PMG1\_S3\_DUALDRP**. Based on the selection, the **Platform** displays PMG1 and the **Log** panel displays the selected device/kit/probe name.

| Eile View Options H                                                         | - [                                                                                                    |        |
|-----------------------------------------------------------------------------|----------------------------------------------------------------------------------------------------|--------|
| Open Probe/Kit: EVA                                                         | L_PMG1_S3_DUALDRP-0D09137B031C2400 V<br>CKTT-06254-0D09137B031C2400 V<br>CKTT-06254-0D09137B031C2400 V<br>Power Connect Fase Program Read Verify     |        |
| Settings CY8                                                                | CKIT-0455-0D09137B031C2400                                                                                                    | ×      |
| Program Settings<br>File CY7<br>Reset Chip CY8<br>Verify Regions KIT<br>EVA | 112-00091378031C2400<br>113-00091378031C2400<br>CPROTO-040T-0D091378031C2400<br>XMC71_EVK_LITE_V1-0D091378031C2400<br>L_PMG1_B1_DRP-0D091378031C2400 |        |
| Programming Mo EVA                                                          | L_PMC1_S1_DRP-0D091378031C2400                                                                                                    | ~      |
| Probe Settings                                                              |                                                                                                    |        |
| Clock (KHz)                                                                 | 2000                                                                                                    | ~      |
| Reset Type                                                                  | Soft                                                                                                    | ~      |
| Log<br>Info : Connected -<br>Info : Selected Dev                            | KitProg3 CMSIS-DAP BULK-0D09137B031C2400 FW Version 2.50.1401<br>ice: EVAL_PMG1_S3_DUALDRP-0D09137B031C2400                                          |        |
| Press F1 for help                                                           | Powered: 4713 mV Not Conne                                                                                                    | cted . |

Figure 24 Selecting the probe/kits

5. Click **Open** to load the programming file. In the **Open programming file** dialog, browse to the location of the HEX, SREC, ELF, or BIN file to be loaded. Select the file and click **Open**.

| i mtb-programmer                                                    |       |         |                   |         |               |               | × |
|---------------------------------------------------------------------|-------|---------|-------------------|---------|---------------|---------------|---|
| File View Options Help                                              |       |         |                   |         |               |               |   |
| Probe/Kit: EVAL_PMG1_S3_DUALDRP-1505177D031C2400 V Platform: PMG1 V | Power | Connect | <b>D</b><br>Erase | Program | Constant Read | <b>Verify</b> |   |
|                                                                     |       |         |                   |         |               |               |   |

Figure 25 Loading the programming file

6. Click **Connect**. ModusToolbox<sup>™</sup> Programmer connects to the target board and the **Erase**, **Program**, **Read**, and **Verify** options appear.

| The mtb-programmer                                                       |              |            | -       | _                |               | × |
|--------------------------------------------------------------------------|--------------|------------|---------|------------------|---------------|---|
| File View Options Help                                                   |              |            |         |                  |               |   |
| Open Probe/Kit: EVAL_PMG1_S3_DUALDRP-1505177D031C2400 V Platform: PMG1 V | Ower Connect | )<br>Erase | Program | Contraction Read | <b>Verify</b> |   |

Figure 26 Establishing a connection with MCU

7. Click **Program** to initiate the firmware update. On successful program completion, the message "Device programmed successfully" appears on the bottom left as shown in Figure 27.

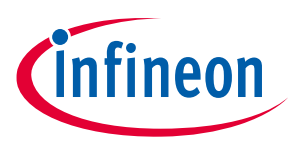

| Open Probe/Kit: EVA  | _PMG1_S3_DUALDRP-0D0 | 9137B031C2400 V Platfor  | m: PMG1 V Powe      | r Disconnect  | Erase     | Program Re    | ad Verify   |         |        |
|----------------------|----------------------|--------------------------|---------------------|---------------|-----------|---------------|-------------|---------|--------|
| Settings             |                      |                          |                     |               |           |               |             |         | ×      |
| Program Settings     |                      |                          |                     |               |           |               |             |         |        |
| File                 | C:/                  | /MTB_3.1_workspaces/eval | _pmg1_s3_dualdrp/mt | b-example-pmg | 1-usbpd-d | rp-capsense/b | uild/APP_PM | G1S3DU/ | AL/    |
| Reset Chip           | $\checkmark$         |                          |                     |               |           |               |             |         |        |
| > Verify Regions     |                      |                          |                     |               |           |               |             |         |        |
| Programming Mode     | Reset                |                          |                     |               |           |               |             |         | $\sim$ |
| Probe Settings       |                      |                          |                     |               |           |               |             |         |        |
| Interface            | SWD                  |                          |                     |               |           |               |             |         |        |
| Clock (KHz)          | 2000                 |                          |                     |               |           |               |             |         |        |
| Reset Type           | Soft                 |                          |                     |               |           |               |             |         |        |
| LALL LUGTODOME LOGOR |                      |                          |                     |               |           |               |             |         | -      |

Figure 27 Programming through ModusToolbox<sup>™</sup> Programmer

## 5.2 Debug mode using KitProg3 interface and ModusToolbox<sup>™</sup>

The kit power selection jumper(J5) needs to be configured in Operational mode for the debugging.

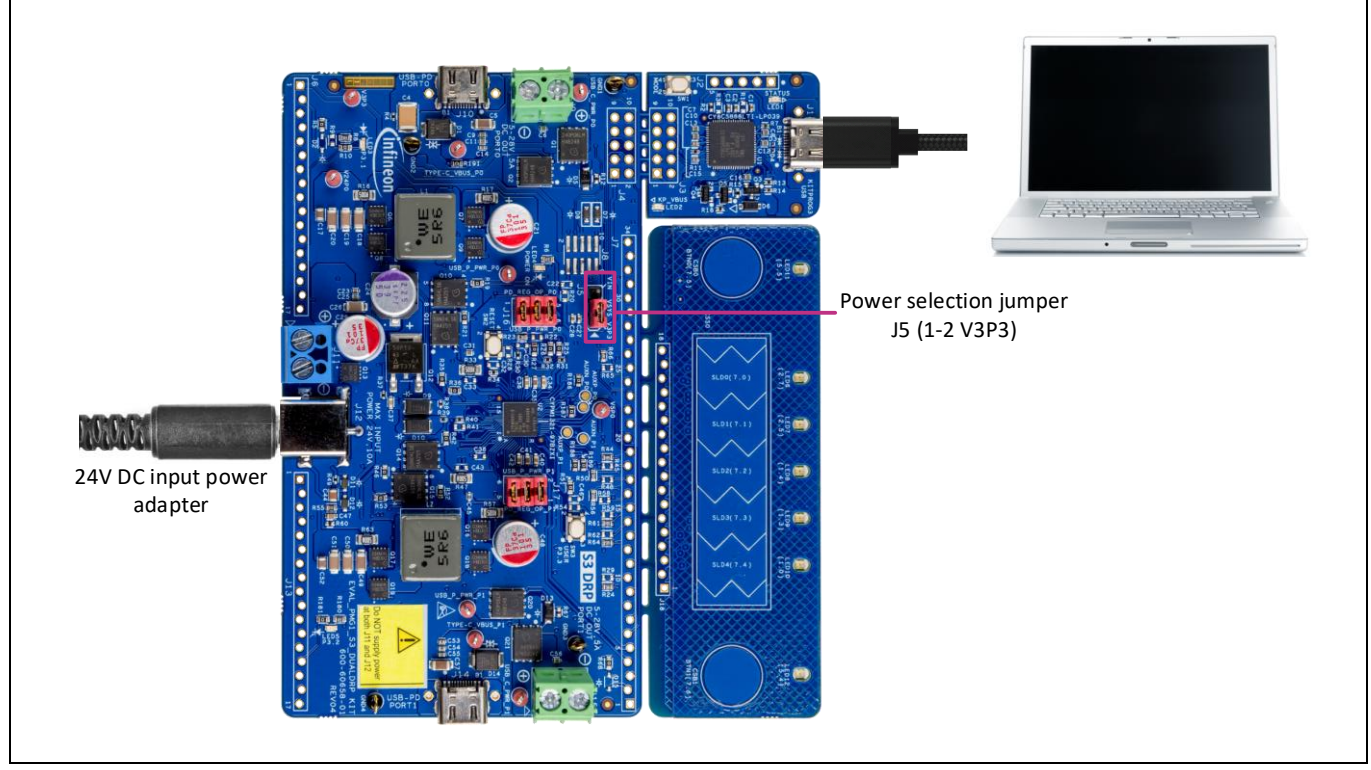

Figure 28 Debugging through KitProg3

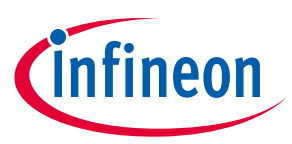

Follow these steps to enter the Debug mode from the KitProg3 interface using the Eclipse IDE for ModusToolbox<sup>™</sup> software.

- 1. Open the Eclipse IDE for ModusToolbox<sup>™</sup> software and select the PMG1 project on the host PC. For details, see the Eclipse IDE for ModusToolbox<sup>™</sup> software user guide.
- 2. Place the jumper shunt on pins 1–2 of the power section jumper (J5) to configure the kit in Operational mode.
- 3. Connect the external power to the kit using the power adapter (J12) or the DC power supply (J11).
- 4. Connect the kit to the host PC through the programming KitProg3 USB Type-C port. Ensure that LED1 and LED2 glow amber.
- 5. On the **Quick Panel**, click the **USBPD\_DRP\_CAPSENSE Debug (KitProg3\_MiniProg4)** option from the **Launches** section.
- 6. The IDE switches to the debug mode and halts at the first line of the main () function, indicating that the application is ready for debugging.

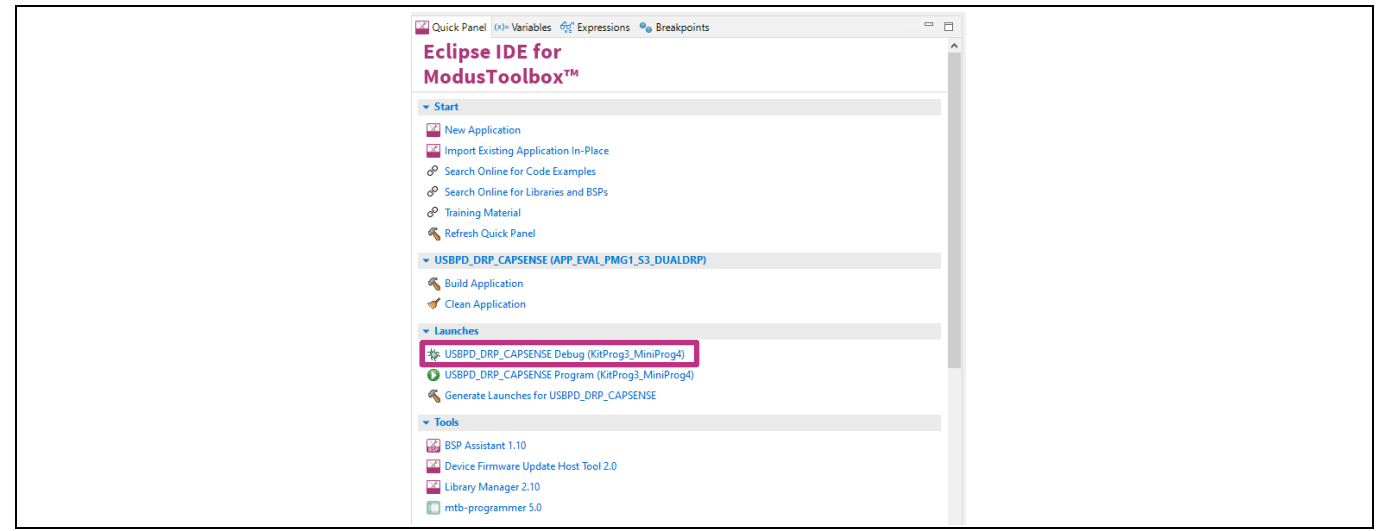

Figure 29 Quick Panel and programming options

## 5.3 Programming and debugging using J-Link debug probes

The EZ-PD<sup>™</sup> PMG1 family MCUs are supported by the Segger J-Link software. Download and install the latest version (v7.92 or above) of J-Link software from the J-Link/J-Trace download page.

The EVAL\_PMG1\_S3\_DUALDRP kit supports programming and debugging using the Segger J-Link in-circuit debugger through the 10-pin SWD connector (J8).

The J-Link debugger probes have a 19-pin (2.54 mm) connector to interface with target boards. For interfacing J-Link Debugger probes to the EVK through the onboard 10-pin SWD connector, use a 9-pin Cortex<sup>®</sup>-M Adapter from Segger.

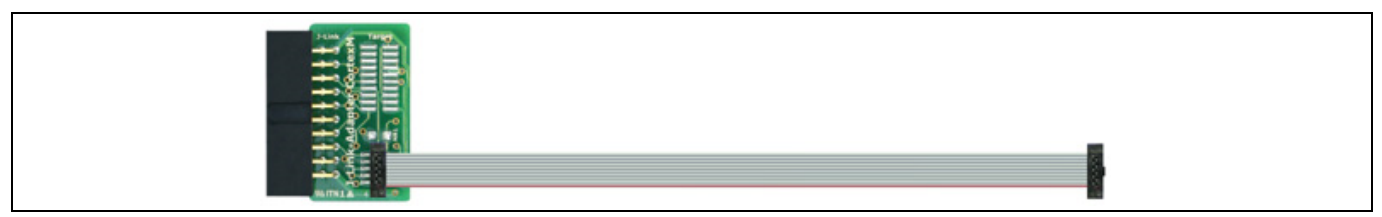

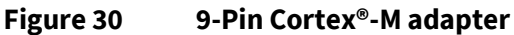

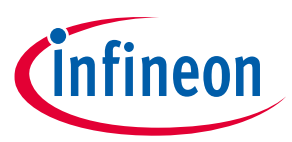

#### Application development on EVK using ModusToolbox™ and ModusToolbox™ Programmer

The J-Link debugger measures the target MCU's voltage through the VTARG pin to detect and establish the connection. The reverse voltage protection diode (D8) between the VTARG pin (of J8) and VSYS (J5.3) prevents the measurement of the target MCU voltage on the VTARG pin. Do the following changes in hardware before using J-Link.

- 1. Solder on a standard mini SWD 0.05-inch-pitch connector. FTSH-105-01-L-DV-K-P-TR from Samtech is the recommended connector.
- 2. Populate the 0 ohm series resistor (R20) between VTARG (J8.1) and VDDD (MCU).

Do the following to program or debug the EVAL\_PMG1\_S3\_DUALDRP kit using the J-Link probe from ModusToolbox<sup>™</sup> software:

- 1. Open the Eclipse IDE for ModusToolbox<sup>™</sup> software on the host PC and select the PMG1 project. For details, see the Eclipse IDE for ModusToolbox<sup>™</sup> software user guide.
- 2. Place the jumper shunt on pins 1-2 of the power section jumper (J5) to configure the kit in Operational mode.
- 3. Connect the USB PD sink port (J10 or J14) to the USB PD source to activate the onboard LDO, load switch, and user LED. Ensure that the LED4 (power LED) glows green.
- 4. Connect the J-Link debugger to the EVK through a 10-pin SWD connector and use a 9-pin Cortex<sup>®</sup>-M adapter.

Do the following on the Quick Panel to program and debug the application:

- To program the MCU, click < Application name> Program (J-Link) from the Launches section
- To debug the application, click **<Application name> Debug (J-Link)** from the **Launches** section. The IDE switches to Debugging mode and halts at the first line of the main () function. This indicates that the application is ready for debugging.

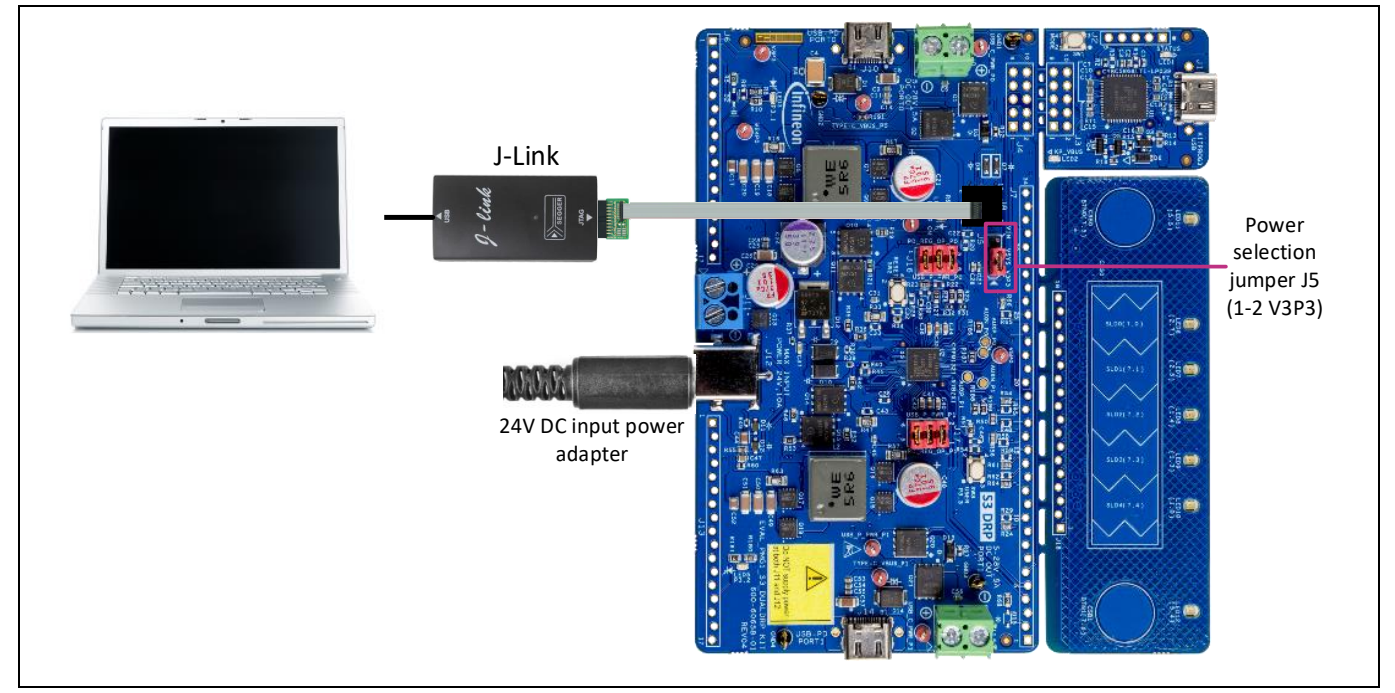

Figure 31 Program/debug using J-Link debugger probes

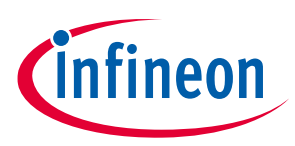

#### Troubleshooting

## 6 Troubleshooting

## 6.1 Common problems and troubleshooting

Table 16 lists common problems and troubleshooting methods that may be encountered during operation in the Kit operation section.

| S. No. | Issue                                                                                                    | Possible cause                                                                                                    | Possible solution(s)                                                                                                    |
|--------|----------------------------------------------------------------------------------------------------|----------------------------------------------------------------------------------------------------|----------------------------------------------------------------------------------------------------|
| 1      | The EVK USB PD Type-C port does not enter PD contract                                                                                           | The power selection jumper<br>may not be set to the correct<br>setting.                                              | Set the power selection jumper to Operational mode (1-2).                                                                                                    |
| 2      | Connection to PMG1-S3 is<br>unsuccessful using KitProg3                                                                                         | PMG1-S3 may not be powered.                                                                                          | If the power selection jumper is in<br>Operational mode (1-2), verify that<br>the kit is powered externally via J11<br>or J12 or alternatively set the power<br>selection jumper to Programming<br>mode (2-3) |
| 3      | The USB PD Type-C port only makes a 5 V contract.                                                                                               | The Type-C device<br>connected to the port only<br>supports 5 V contract.                                            | Connect a Type-C device that supports PDOs greater than 5 V.                                                                                                    |
| 4      | An EPR Type-C power<br>adapter is connected to the<br>USB PD Type-C port of the<br>EVK, but does not enter a PD<br>contract greater than 100 W. | The Type-C cable used does not support EPR.                                                                          | Connect a Type-C cable that supports<br>extended power range (EPR – up to<br>140 W).                                                                                                    |
| 5      | The EVK is in Operational<br>mode and power is<br>connected to the DC input,<br>but the PD port does not<br>supply power.                       | The jumper (J16/J17) that<br>connects the on-board PD<br>regulator output to the Type-<br>C VBUS is incorrectly set. | Set the jumper position to the default jumper settings (1-2, 3-4, 5-6).                                                                                                    |

| Table 16 | Common | issues. | causes. | and sol | lutions |
|----------|--------|---------|---------|---------|---------|
|          |        | ,       |         |         |         |

7 Appendices

## 7.1 Appendix A

## 7.1.1 KitProg3

An onboard PSoC<sup>™</sup> 5LP MCU (CY8C5868LTI-LP039)-based KitProg3 module is used to program and debug the EZ-PD<sup>™</sup> PMG1 microcontroller.

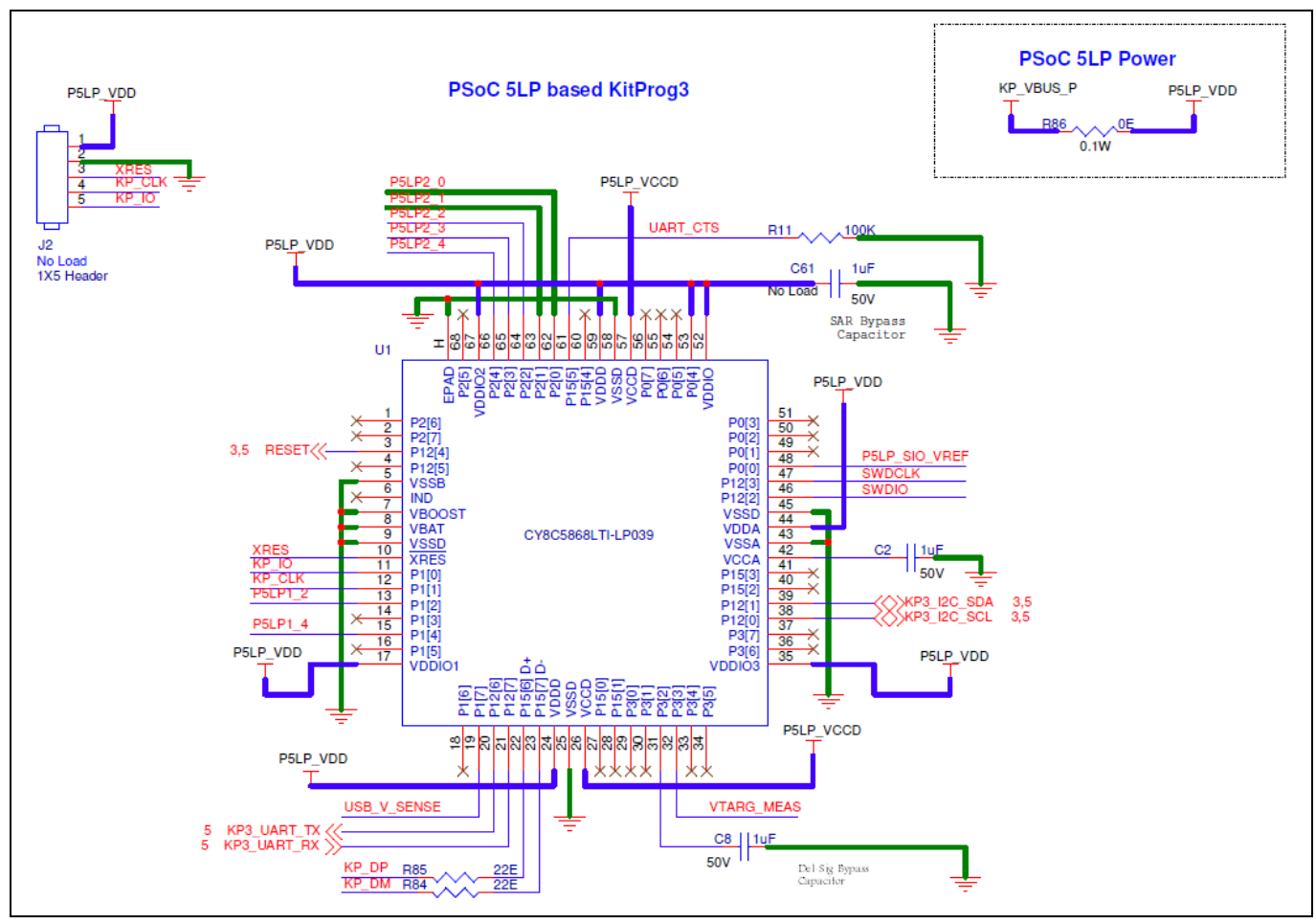

Figure 32 PSoC<sup>™</sup> 5LP MCU device

The PSoC<sup>™</sup> 5LP MCU device interfaces with a PC through a Type-C USB connector (J1), and functions as a bridge between the PC and EZ-PD<sup>™</sup> PMG1-S3 MCU over SWD, I2C, and UART interfaces. The KitProg3 module is powered through the J1 port and receives and transmits data between the host PC through D+ and D-signals. The programming/debugging module can access the EZ-PD<sup>™</sup> PMG1-S3 MCU in Programming or Debugging mode via the SWD header. In addition to being an onboard programmer, the KitProg3 functions as an interface for the USB-I2C and USB-UART bridges.

The USB-serial pins of the PSoC<sup>™</sup> 5LP MCU are hard-wired to the I2C pins of the EZ-PD<sup>™</sup> PMG1-S3 MCU, and these pins are also available on the KitProg3 headers (J3 and J4). The USB-UART bridge functionality is enabled by default by hard-wired connections of the UART lines between KitProg3 and EZ-PD<sup>™</sup> PMG1-S3 MCU.

Infineon

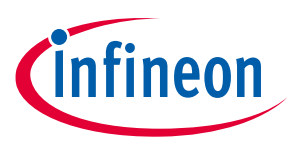

## 7.1.1.1 Mode button

The KitProg3 mode button on the EVK enables the KitProg3 module to enter Bootloader mode. The Bootloader mode is required to update the KitProg3 firmware on PSoC<sup>™</sup> 5LP MCU when the existing firmware is corrupted or a newer version is available.

## 7.1.1.2 KitProg3 power and status LEDs

The KitProg3 power LED (LED2, amber) turns ON when the KitProg3 module is powered. The LED will always be ON in a fault-free condition when the kit is powered through the programming connector.

The status LED (LED1, amber) indicates the KitProg3 USB connection and programming status. See the KitProg3 user guide for details.

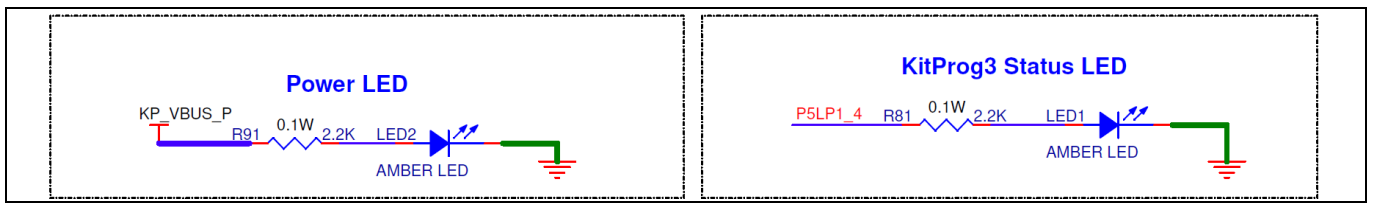

Figure 33 KitProg3 Power and status LED

## 7.1.1.3 KitProg3 overvoltage protection circuit

A MOSFET and a Zener diode-based protection circuit is implemented to protect the KitProg3 (PSoC<sup>™</sup> 5LP MCU) from damage due to overvoltage and reverse voltage fault on the programming Port (J1). The maximum rating for the PSoC<sup>™</sup> 5LP MCU device is 5.8 V; the circuit shuts down the power supply if the voltage exceeds 5.8 V.

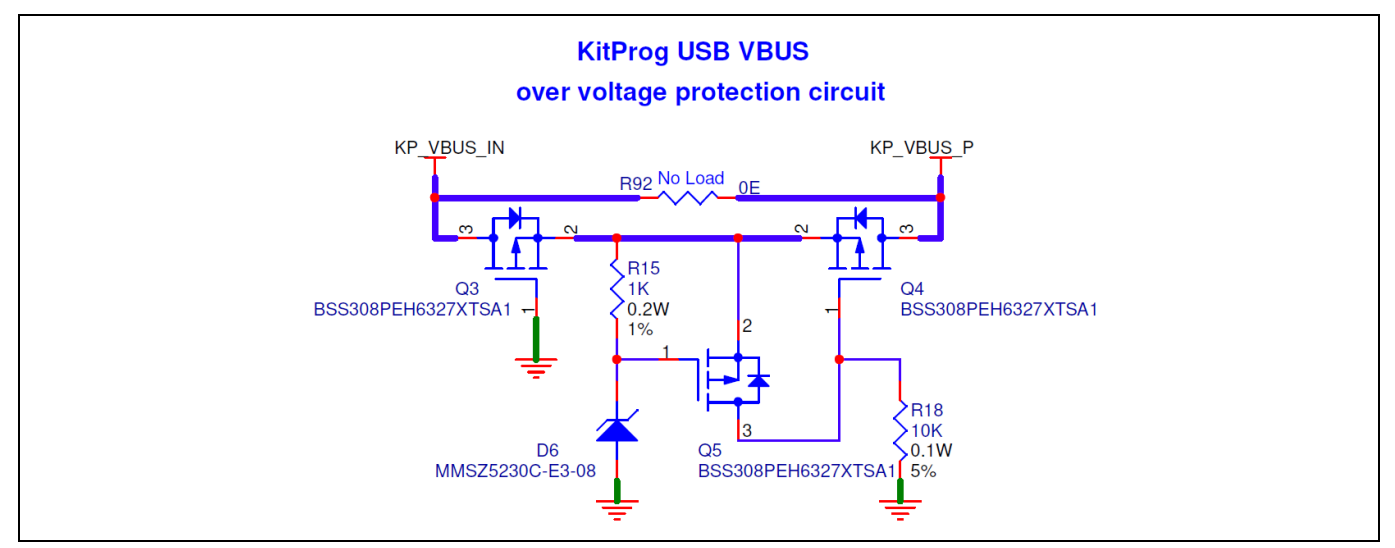

Figure 34 Overvoltage protection circuit for KitProg3

## 7.1.1.4 Target voltage measurement

The KitProg3 module is required to monitor the voltage at which the target MCU is working. The measured target voltage is used as the reference to configure the logic level for communication between the KitProg3 and the EZ-PD<sup>™</sup> PMG1-S3 MCU.

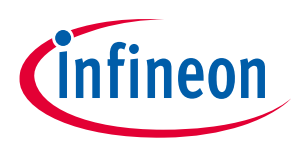

## 7.2 Appendix B

## 7.2.1 EVAL\_PMG1\_S3\_DUALDRP schematics

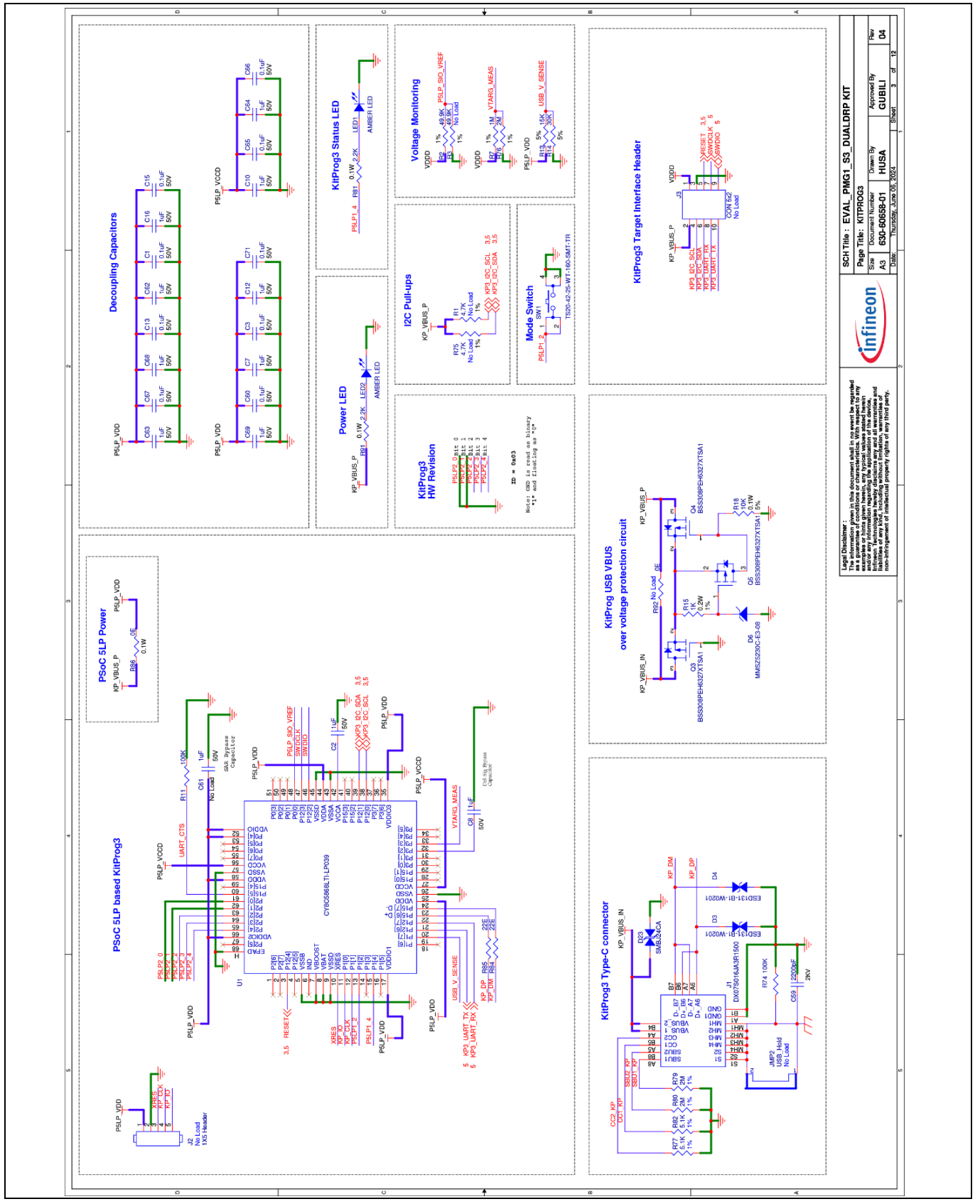

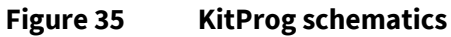

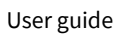

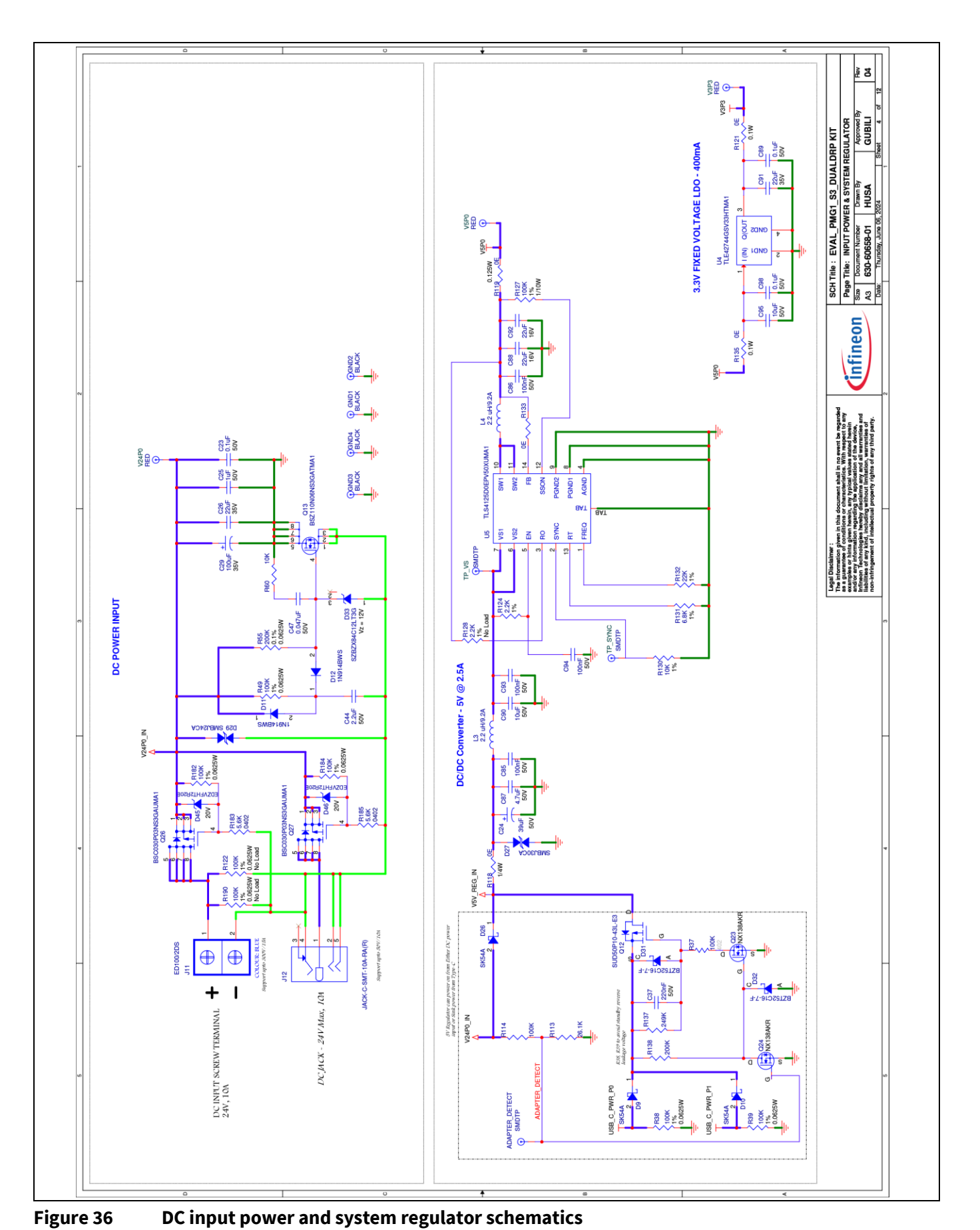

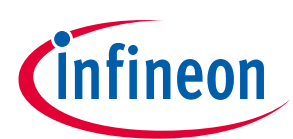

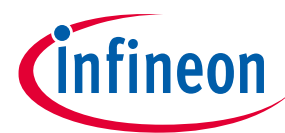

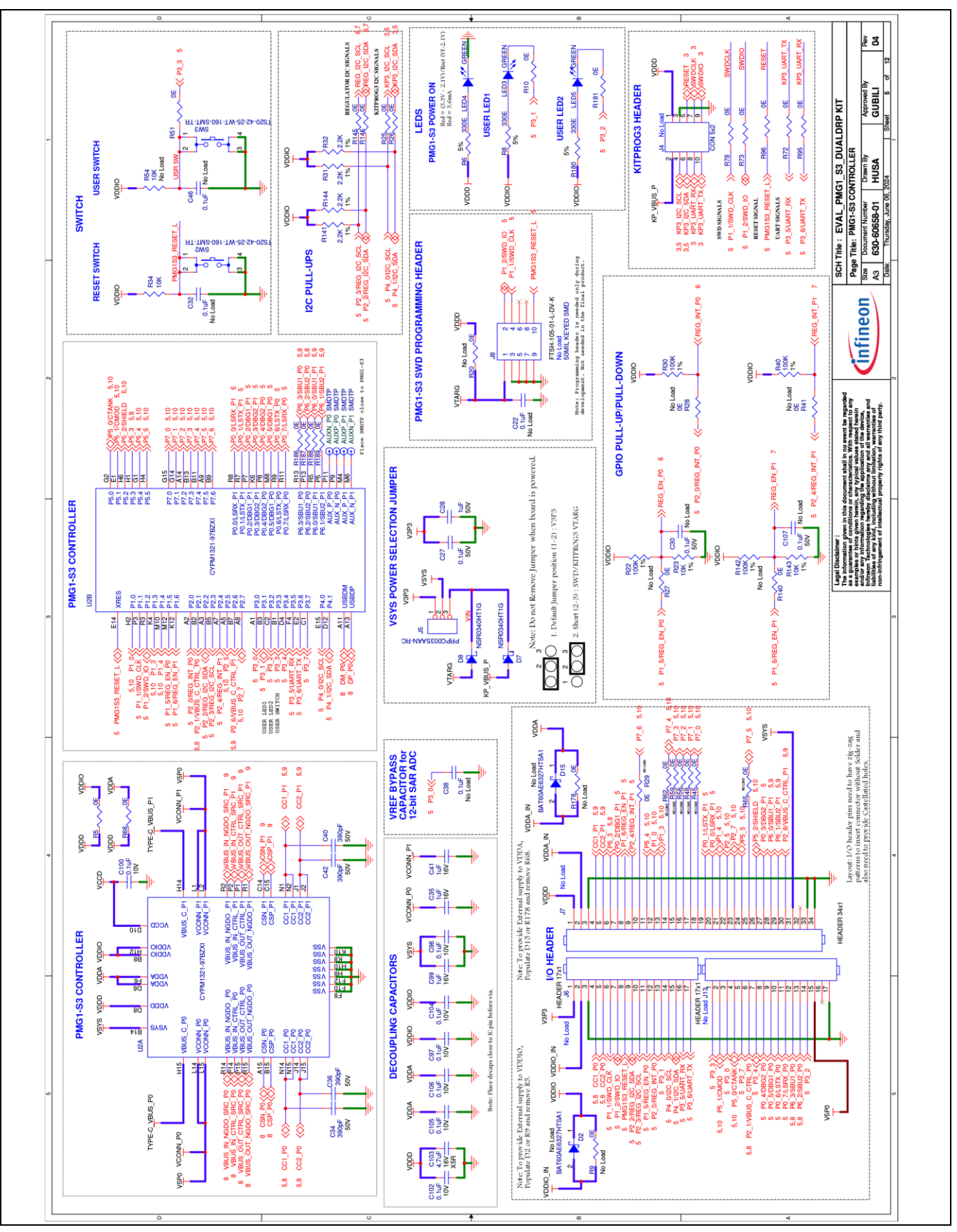

Figure 37 PMG1 S3 MCU schematics

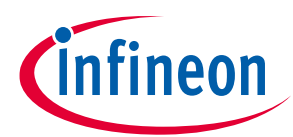

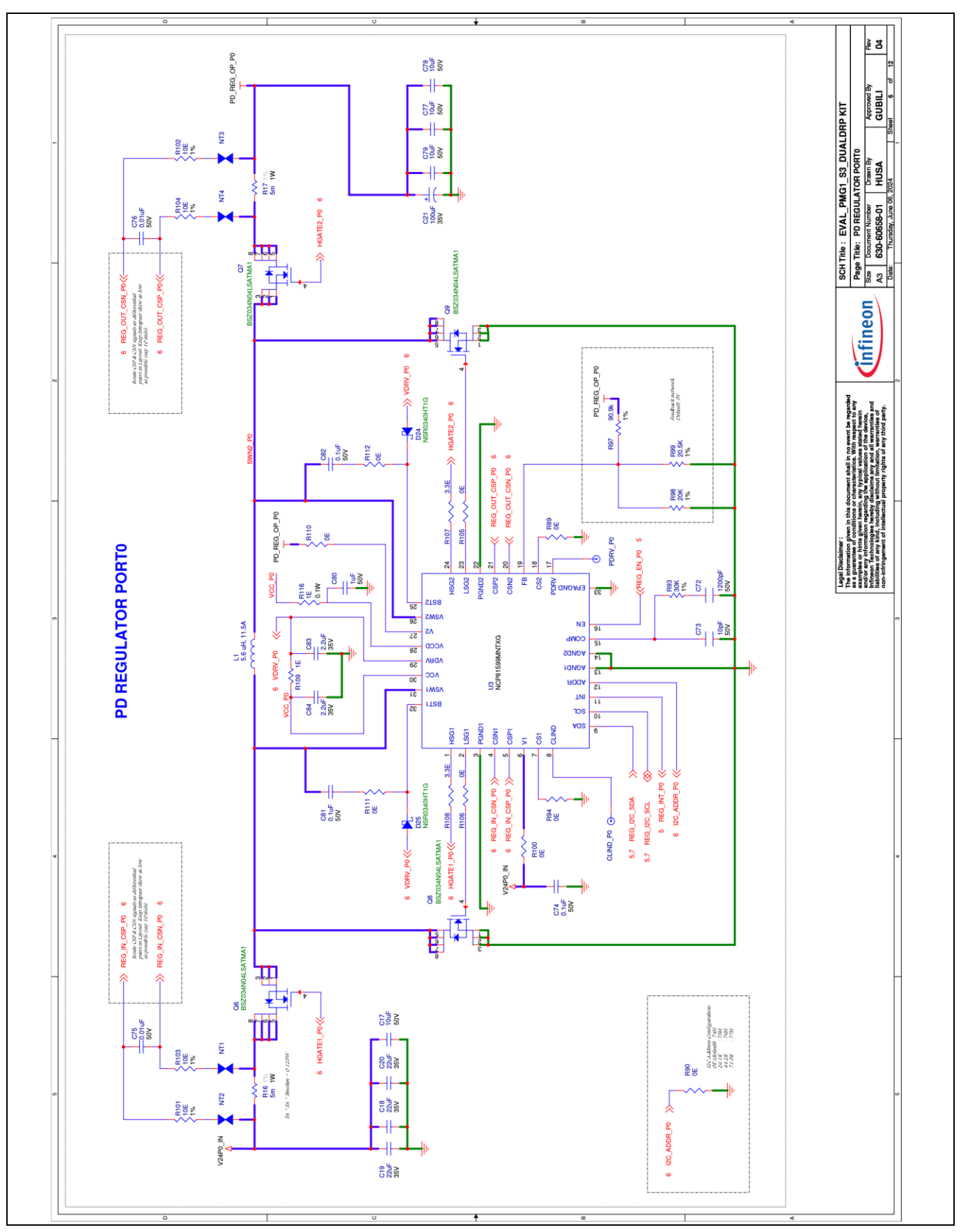

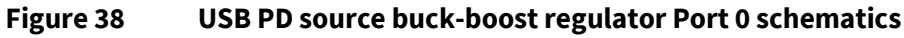

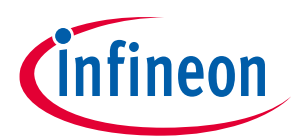

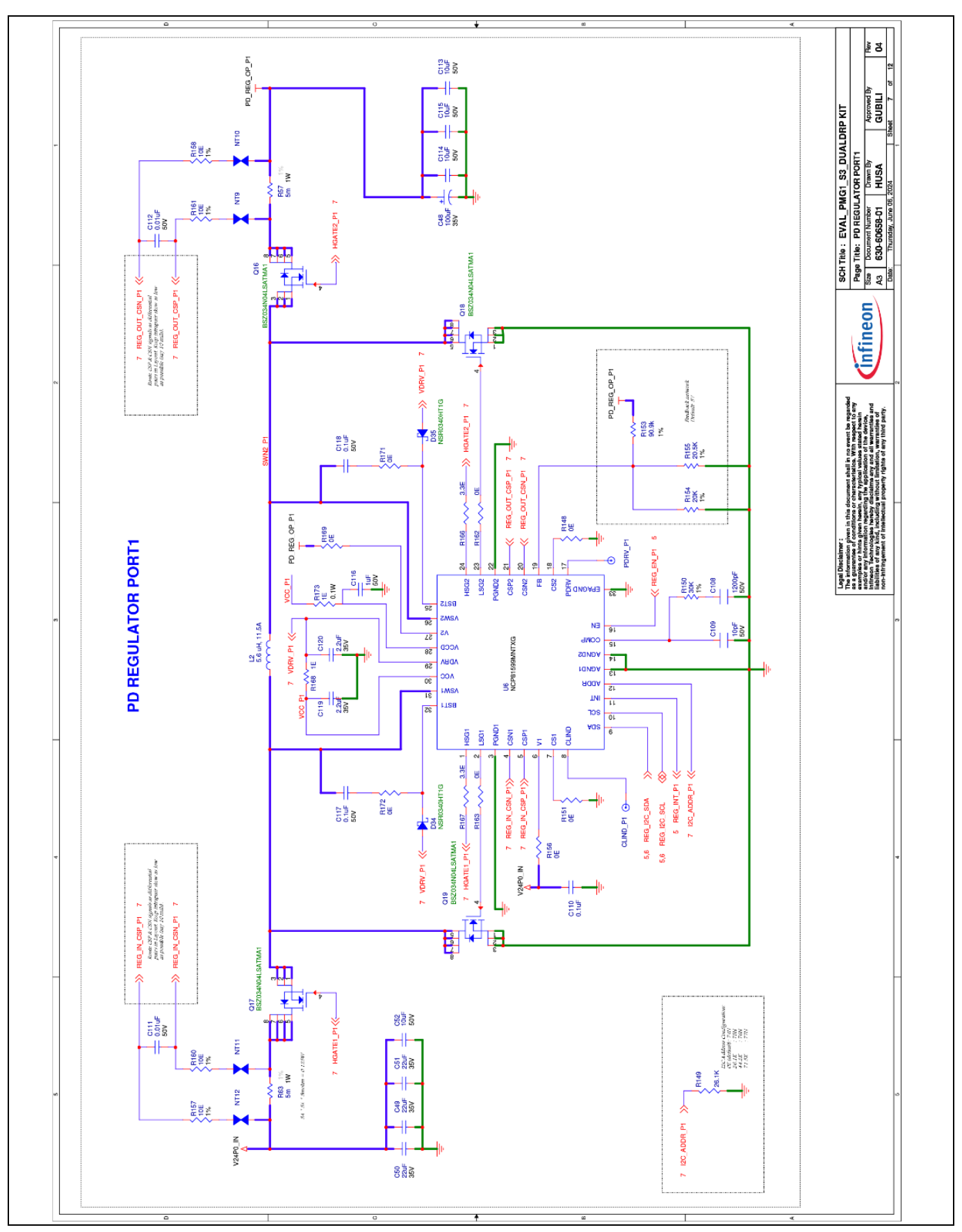

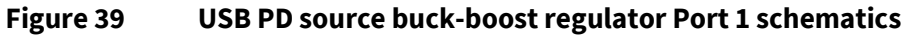

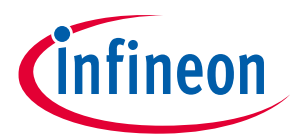

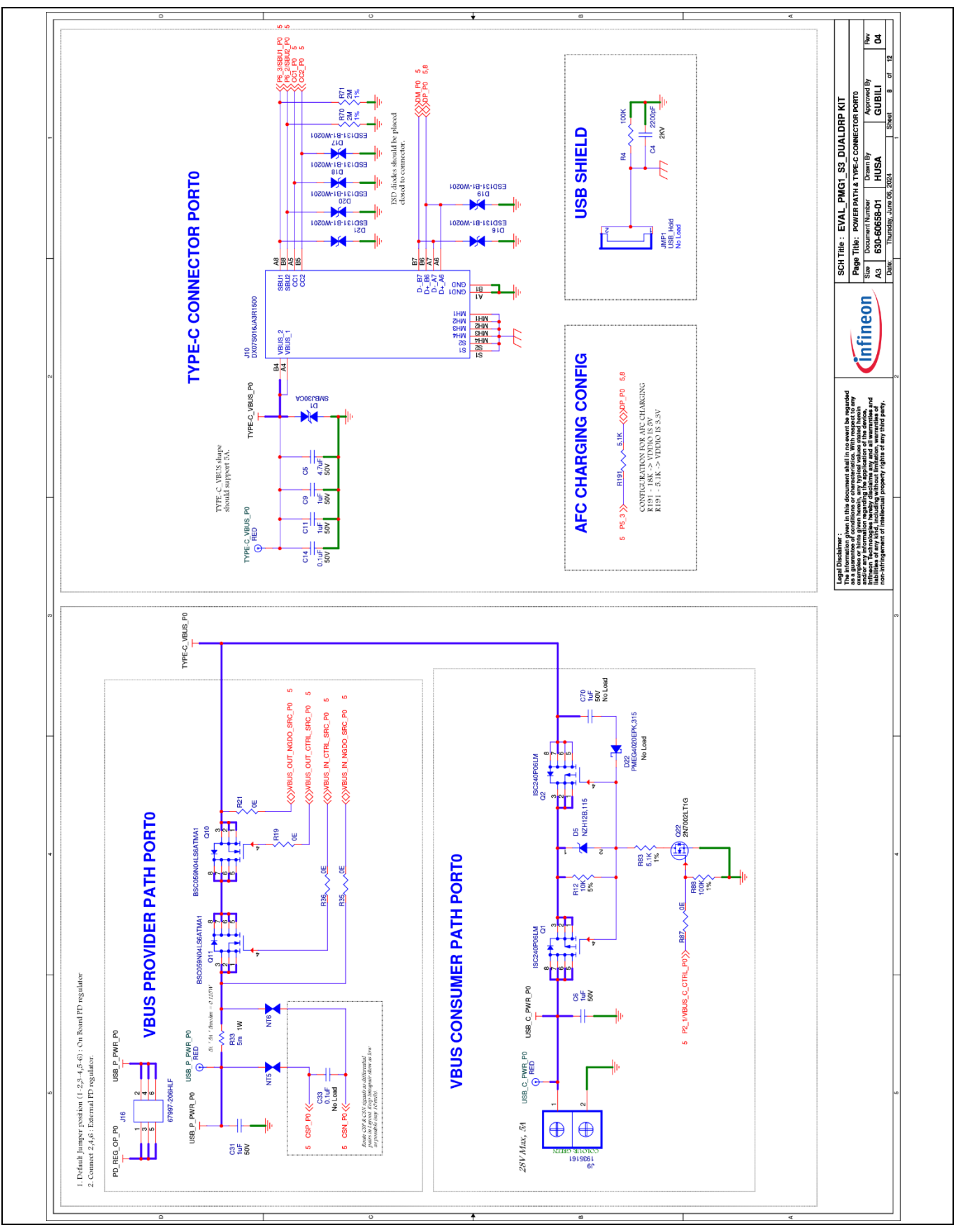

Figure 40 Port 0 provider and consumer switch schematics

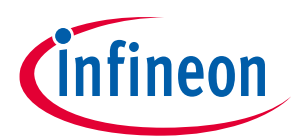

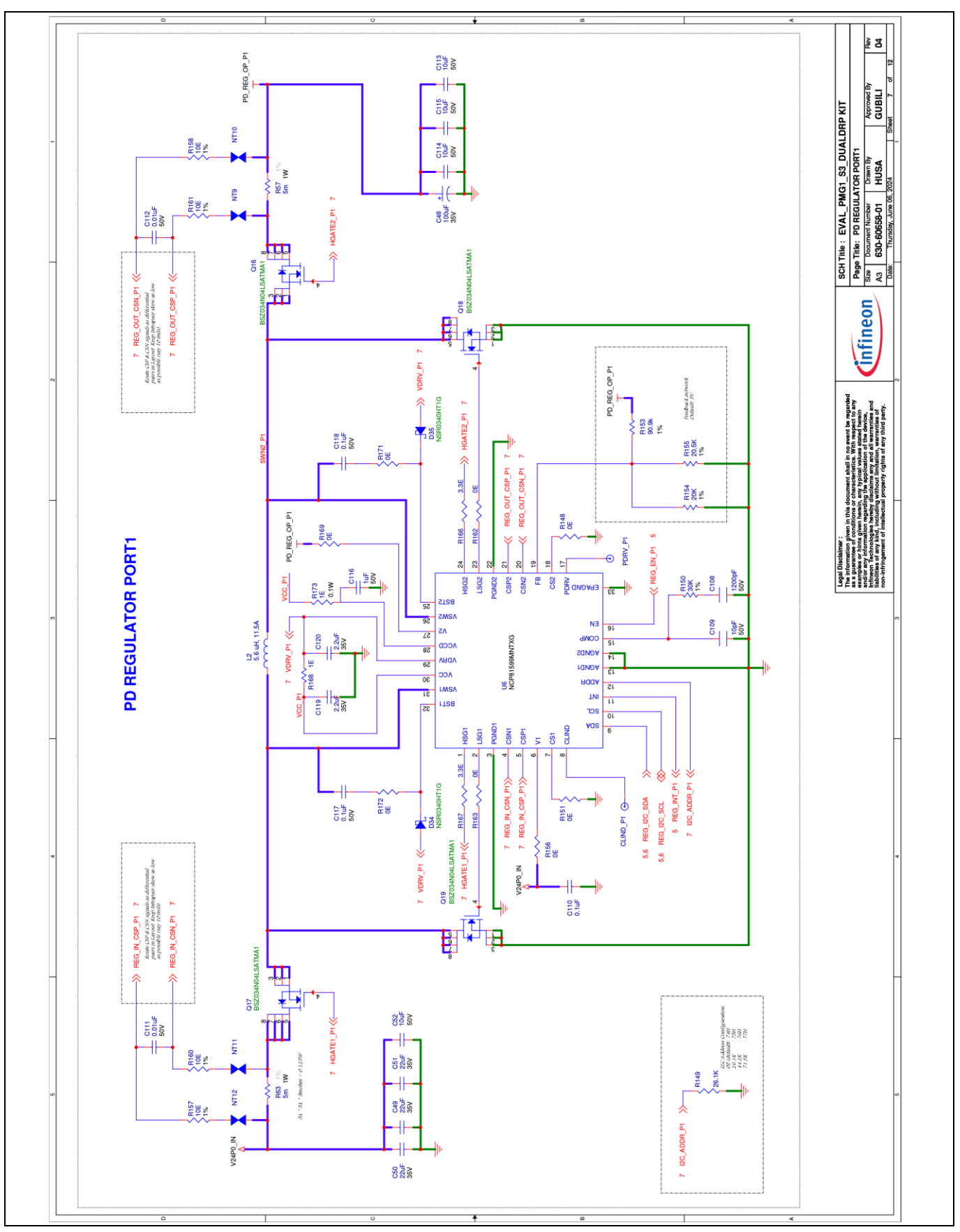

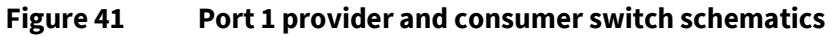

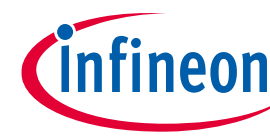

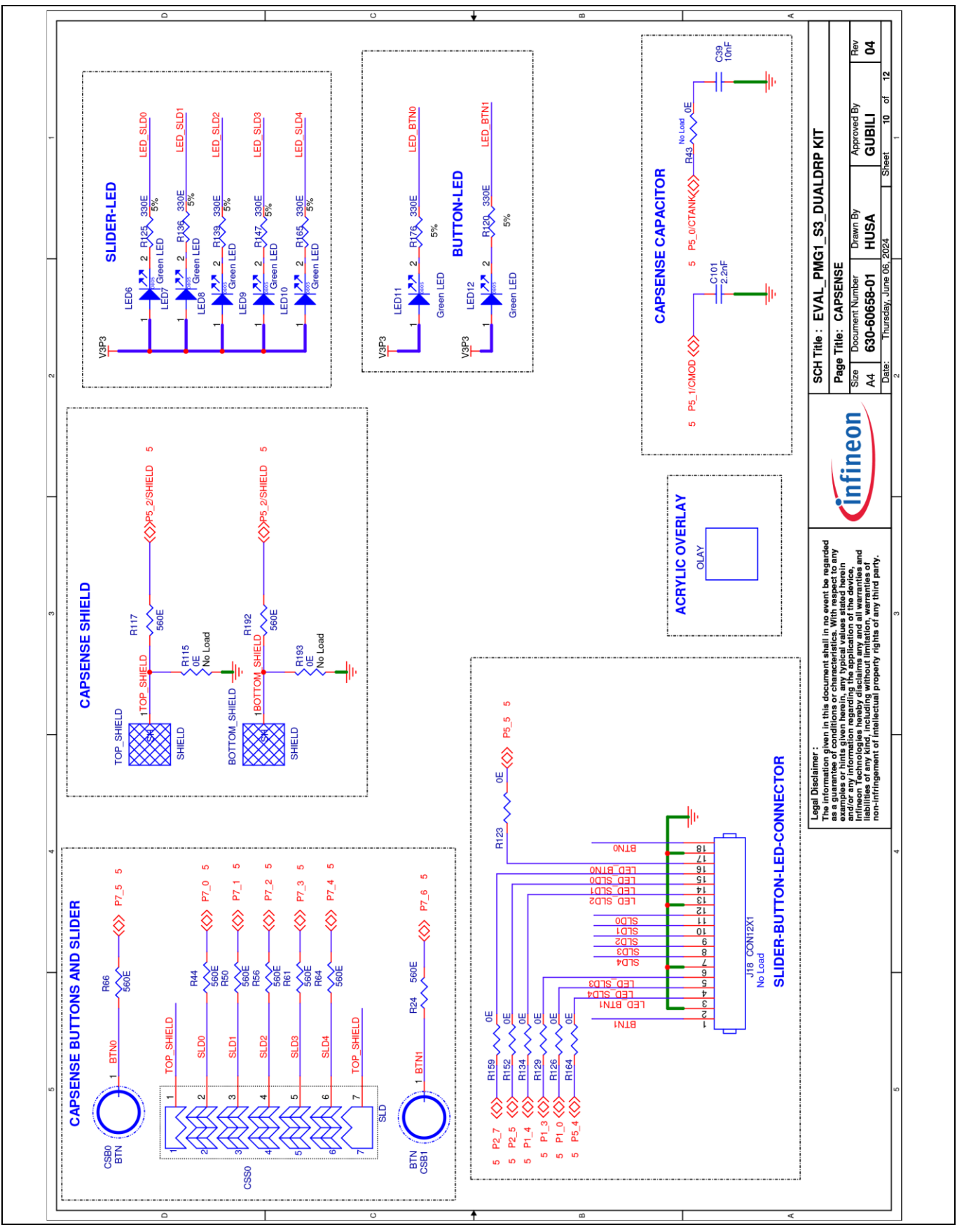

Figure 42 CAPSENSE<sup>™</sup> schematics

#### References

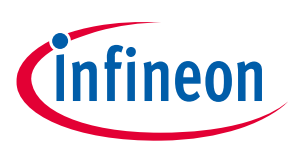

#### References

- [1] Infineon Technologies AG: EVAL\_PMG1\_S3\_DUALDRP kit page; Available online
- [2] Infineon Technologies AG: EZ-PD<sup>™</sup> PMG1-S3 webpage; Available online
- [3] Infineon Technologies AG: AN232553 Getting started with EZ-PD<sup>™</sup> PMG1 MCU on ModusToolbox<sup>™</sup> software; Available online
- [4] Infineon Technologies AG: *PMG1 code examples on GitHub*; Available online
- [5] Infineon Technologies AG: *ModusToolbox™ software*; Available online

# infineon

#### Glossary

## Glossary

**AFC** adaptive fast charging

**BC** Battery Charging

**DFP** downstream facing port

**DNP** Do Not Populate

DRP

dual-role power

**EMCA** Electronically Marked Cable Assembly

**ERP** extended power range

**ESD** electrostatic discharge

**EVK** Evaluation Kit

**FET** Field-Effect Transistor

**GPIO** general-purpose input/ output

IC integrated circuit

LED light-emitting diode

**NA** not applicable

**OVP** overvoltage protection

**PA** power adapter

**PD** Power Delivery

**PDO** Power Data Object

#### Glossary

**PFET** P-channel Field Effect Transistor

**PSoC™** programmable system on chip

**SoC** system on chip

**UFP** upstream facing port

**USB** Universal Serial Bus

**USB PD** Universal Serial Bus Power Delivery

**UVP** undervoltage protection

#### **Revision history**

## **Revision history**

| Document revision | Date       | Description of changes                                                                                                   |
|-------------------|------------|----------------------------------------------------------------------------------------------------|
| **                | 2023-12-07 | Initial release.                                                                                                    |
| *A                | 2024-03-15 | -Restructured section 2 and 3.                                                                                           |
|                   |            | -Updated Safety precautions table.                                                                                       |
|                   |            | -Added Figure 11.                                                                                                    |
|                   |            | -Corrected GPIO pin number in I/O pinout table, CAPSENSE™ gpio header, buttons, and slider table as per rev03 schematics |
|                   |            | Updated Table 8, Table 9, Table 10, Table 11, Table 14                                                                   |
|                   |            | -Corrected J21 to J13 and J20 to J18                                                                                     |
|                   |            | -Removed note for kit revision                                                                                           |
|                   |            | -Updated Table 2.                                                                                                    |
|                   |            | -Added notes for power-on via Type-C VBUS                                                                                |
|                   |            | -Merged KP3 overvoltage, voltage measurement, and KP3 section into Appendices section.                                   |
|                   |            | -Added section 3.4.                                                                                                    |
|                   |            | -Removed Onsemi buck boost circuit images from system design section.                                                    |
|                   |            | -Added vref for 12-bit SAR ADC section.                                                                                  |
|                   |            | -Updated section 3.1.1.                                                                                                  |
|                   |            | -Added a note for heat dissipation in source mode.                                                                       |
|                   |            | -Updated images in section 4 with multimeter and adapters.                                                               |
|                   |            | -Updated programming and debugging section images with adapters and tools.                                               |
| *В                | 2024-09-23 | - Updated EVK images to rev 04 board                                                                                     |
|                   |            | - Updated schematics to rev 04 board                                                                                     |
|                   |            | - Minor fixes throughout the document                                                                                    |

İnfineon

#### Trademarks

All referenced product or service names and trademarks are the property of their respective owners.

Edition 2024-09-23 Published by

Infineon Technologies AG 81726 Munich, Germany

© 2024 Infineon Technologies AG. All Rights Reserved.

Do you have a question about this document? Email: erratum@infineon.com

Document reference 002-38187 Rev. \*B

#### Warnings

Due to technical requirements products may contain dangerous substances. For information on the types in question please contact your nearest Infineon Technologies office.

Except as otherwise explicitly approved by Infineon Technologies in a written document signed by authorized representatives of Infineon Technologies, Infineon Technologies' products may not be used in any applications where a failure of the product or any consequences of the use thereof can reasonably be expected to result in personal injury.